# Guidance for Professionals using the Portal to complete an online Safeguarding Adults Concern

#### **Table of Contents**

| Professionals using the 'Sunderland City Council Adult Social Care Information Portal' to con                                         | nplete an   |
|----------------------------------------------------------------------------------------------------|-------------|
| on-line Safeguarding Adults Concern                                                                                                   | 5           |
| How to access the Portal:                                                                                                    | 5           |
| Professionals Registering for a New Account:                                                                                          | 10          |
| Professionals logging in as an 'Existing User'                                                                                        | 15          |
| General Navigation Rules for completing the Online Safeguarding Adults Concern Form                                                   | 23          |
| Recording the Details of The Adult Alleged to be Experiencing or at Risk of Abuse and/or Neg (Named Adult)/Your Details (Portal User) | glect<br>28 |
| Who is the Assessment for? (New User)                                                                                                 | 29          |
| Who is the Assessment for? (Existing User)                                                                                            |             |
| Recording the Persons Address                                                                                                    | 32          |
| Post Code unknown or Person has 'No Fixed Abode' or 'Address needs to be set up' by IC                                                | Т 33        |
| Recording the Details of the Alleged Abuse and/or Neglect:                                                                            |             |
| Recording Further Details on the Named Adult                                                                                          | 41          |
| Recording Alleged Perpetrator                                                                                                    | 44          |
| Recording Details of the Person Completing this form                                                                                  | 45          |
| Recording General Information                                                                                                    | 46          |
| Uploading Supporting Documentation                                                                                                    | 47          |
| Removing a Supporting Document                                                                                                    | 49          |
| Sending the PDF version of the form to the appropriate Manager to be quality checked                                                  | 49          |
| Submitting the Form                                                                                                    | 52          |
| Appendices                                                                                                    | 55          |
| General Navigation                                                                                                    | 56          |
| Home Icon                                                                                                    | 57          |
| Adult Social Care Icon                                                                                                    | 58          |
| Portal - Additional Functions                                                                                                    | 59          |
| My Account                                                                                                    | 59          |
| Update Account                                                                                                    | 60          |
| Accessing Submitted Forms                                                                                                    | 64          |
| Recovering a Saved Form                                                                                                    | 66          |
| Logging Out                                                                                                    | 67          |
| Accessing the Safeguarding Form via LAS (for Therapy Practitioners and Social Work Team                                               | ıs only)69  |

#### Professionals using the 'Sunderland City Council Adult Social Care Information Portal' to complete an on-line Safeguarding Adults Concern

All Professionals who wish to make 'Safeguarding Adults Concern' referrals on-line must do so through the 'Sunderland City Council Adult Social Care Information Portal'. This will replace the current process of completing a Safeguarding Adults Concern Form via a word document and submitting it by Fax, e- mail or post and will enable the Sunderland Adult Social Care Safeguarding Team to respond to referrals in a more timely manner.

#### **Important Note:**

The 'Sunderland City Council Adult Social Care Information Portal' **cannot be used** to make personal referrals in a non-professional capacity e.g. as a '**member of public**' or '**on behalf of someone else' as a 'member of public**'. For these two scenarios, the **existing referral process will still apply.** 

#### Important Note:

The information contained in any emails from **Adult Social Care is confidential**. It is intended solely for use by the **recipient** (you) and others authorised to receive it. **If you are not the recipient**, you are hereby notified that any disclosure, copying, distribution or taking action in relation of the contents of this information is strictly prohibited and may be unlawful

#### How to access the Portal:

1. To access the **Sunderland City Council Adult Social Care Information Portal** you must have access to an Internet Browser e.g. **Chrome, Microsoft Edge or Internet Explorer**:

#### Internet Explorer

Microsoft Edge

**Google Chrome** 

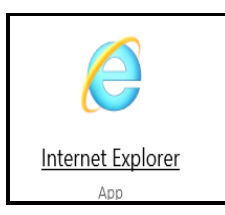

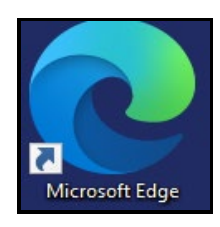

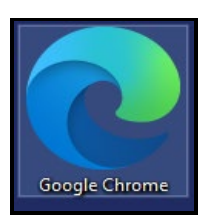

2. Once you have selected the relevant Internet Browser, copy the following link into the field below: **https://adultsportal.sunderland.gov.uk** into the URL field below:

| $\leftarrow \rightarrow$ | C          | â      | 0                  |               |               |          |             |               |              |                 |                               |                          |                        |
|--------------------------|------------|--------|--------------------|---------------|---------------|----------|-------------|---------------|--------------|-----------------|-------------------------------|--------------------------|------------------------|
| Adults nee               | eds assess | ن 🌀 🕲  | allConfirmLive UAT | Captivate Use | er Guide  🔎 D | ashboard | 🧕 Directory | 🖰 Home - Elec | tronic 🕒 ICT | 🔷 Indicative bu | ıdgets 🖺 Liquid Logic - Adult | . 🔹 Liquid Logic - Busin | 🚯 Liquid Logic - Proje |
|                          |            |        |                    |               |               |          |             |               |              |                 |                               |                          |                        |
|                          | <b>y</b> n | nsn    |                    |               |               |          |             |               |              |                 |                               |                          |                        |
|                          | _          |        |                    |               |               |          |             |               |              |                 | •                             |                          | -                      |
|                          | 0 (        | Outloo | k.com              | ad Am         | nazon Assista | ant      | f           | Facebook      | V            | Shopping        | eBay<br>ad                    | <b>[]</b> Office         | B. Book                |

3. You will be taken to the **Sunderland City Council Adult Social Care Information Portal** page.

**Note:** If you select the **Information, advice and support hub** icon, you can also access information regarding the help and services available as held in the **Sunderland Information Point**.

|                                                                                                    | رم<br>Sunderland<br>City Council      |
|----------------------------------------------------------------------------------------------------|---------------------------------------|
| Home Adult Social Care Sunderland Information F                                                                | Point My Account Recover a saved form |
| Welcome to Sunderland City C<br>Information Portal                                                             | ouncil Adult Social Care              |
| Your information, advice and support hub for adults                                                            |                                       |
| Information, advice and guidance                                                                               | Worried about someone?                |
| 1                                                                                                    |                                       |
| Information, advice and guidance is available on help and services<br>available – Sunderland Information Point | Report a safeguarding concern         |

- 4. Select the above Worried about Someone? Icon
- 5. You will be taken to the **Worried about someone?** page. This page contains the following:
- Professionals reporting a safeguarding concern via the Portal. As you are a Professional reporting a Safeguarding Concern via the Portal, you will need to click on the link below. Go to Point 6 below for the 'next steps':

Safeguarding Adults Concern (SAC) form

- Members of Public reporting a safeguarding concern. You must only click on this link if you are reporting a concern as a non-professional and you will be routed to the usual member of public on-line referral which sits outside of the Sunderland City Council Adult Social Care Information Portal

Report a safeguarding concern - members of the public

- Report a safeguarding concern - general information

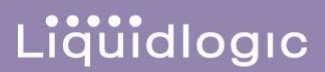

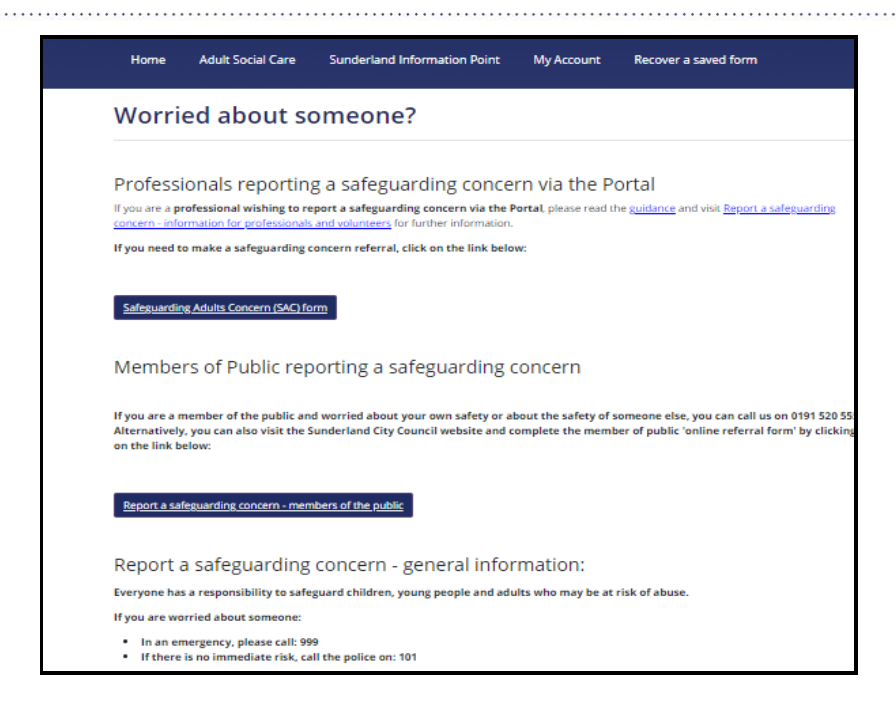

- 6. BEFORE you complete the Professional Safeguarding Concern form via the Portal, you MUST read the guidance that explains the level of information that is required from you as a Professional to assist the Adults Safeguarding Team to deal with the enquiry. To access this guidance, select the following links:
  - Guidance
  - Report a safeguarding concern information for professionals and volunteers

| Home                                                       | Adult Social Care                                                         | Sunderland Information Vint My Account                                                                                                    | Sunderland<br>City Council<br>Recover a saved form                   |
|------------------------------------------------------------|---------------------------------------------------------------------------|----------------------------------------------------------------------------------------------------|----------------------------------------------------------------------|
| Worri                                                      | ed about so                                                               | omeone?                                                                                                    |                                                                      |
| Professi<br>If you are a <b>p</b><br><u>concern - info</u> | onals reporting<br>rofessional wishing to re<br>rmation for professionals | g a safeguarding concern via the Po<br>port a safeguarding concern via the Portal, please read th<br>and volunteers for further information. | Of ten<br>ne g <u>uidance</u> and visit <u>Report a safeguarding</u> |
| lf you need t<br><u>Safeguardin</u>                        | o make a safeguarding c<br>g <u>Adults Concern (SAC) fo</u>               | oncern referral, click on the link below:                                                                                                    |                                                                      |

7. Having read the **Professionals reporting a safeguarding concern via the Portal guidance**, you must select the **Safeguarding Adults Concern (SAC**) form option above.

8. You will be taken to the *How does this tool work* page which provides an overview of how to use the on-line safeguarding concern form. You must read these instructions carefully so that you fully understand how to navigate through the on-line referral form and how to successfully update and submit it to the Sunderland Council Adults Safeguarding Team:

|                                                                                                    |                                                                                                    | Sunderland<br><sub>City Council</sub>                                                                                                    |
|----------------------------------------------------------------------------------------------------|----------------------------------------------------------------------------------------------------|----------------------------------------------------------------------------------------------------|
| Home Adult Social Ca                                                                                                    | re Sunderland Information Point My Acco                                                                                                    | unt Recover a saved form                                                                                                    |
| Worried about                                                                                                    | someone?                                                                                                    |                                                                                                    |
| How does this tool work? <u>2 Safeguarding Adult</u> <u>Concern Form</u> <u>3 B - Details of the alleged</u> <u>abuse and/or neglect</u> <u>4 C - Further details on the</u> named adult <u>5 D - Alleged perpetrator</u> <u>6 E - Details of the person</u> <u>completing this form</u> | How does this tool work?<br>You can complete this form as a professional on<br>How to Navigate<br>Click on the numbered sections on the left<br>hand side of the window<br>or<br>use the Next → and ← Previous options to<br>move through the pages. | behalf of someone else<br>Progress<br>When progressing through the form, the<br>progress bar                                                                                           |
| 2 E- General information<br>8 Supporting<br>Documentation<br>9 Submit                                                                                                    | Don't use the Browser 'Back' button<br>The Form<br>② Questions<br>You DO NOT need to answer every question,<br>you need only complete what is relevant.<br>The form uses many different types of<br>questions, including lists and text fields       | <ul> <li>Select the option(s) that best describe your situation.</li> <li>This symbol * indicates that the question is mandatory and must be answered in order to continue.</li> </ul> |
|                                                                                                    | Options<br>Save the Form<br>Use the Save for Later option to Save the<br>form to return to at any time.                                                                                                    | Print the Form<br>Use the Print option to Print a copy of the<br>form if required.                                                                                                    |
|                                                                                                    | <u>Pr</u>                                                                                                    | int Save for later Close Cancel                                                                                                    |

9. To start the completion of safeguarding concern – you can either click on the sections of the form on the left-hand side of the page or you can scroll to the bottom of the information page and **select Next.** 

|                                                             |                                                                                        |               |                                                                   | Sunderland<br>City Council |
|-------------------------------------------------------------|----------------------------------------------------------------------------------------|---------------|-------------------------------------------------------------------|----------------------------|
| Home Adult Social Care                                      | e Sunderland Information Point                                                         | My Account    | Recover a saved form                                              |                            |
| Worried about                                               | someone?                                                                               |               |                                                                   |                            |
|                                                             |                                                                                        |               |                                                                   |                            |
| <u>1 How does this tool work?</u>                           | How does this tool work?                                                               |               |                                                                   |                            |
| 2 Safeguarding Adult<br>Concern Form                        | You can complete this form as a profess                                                | ional on beha | alf of someone else                                               |                            |
| <u>3 B - Details of the alleged</u><br>abuse and/or neglect | How to Navigate                                                                        | P             | rogress                                                           |                            |
| 4 C - Further details on the<br>named adult                 | Click on the <b>numbered sections</b> on the<br>hand side of the window                | left          | When progressing through the f<br>progress bar                    | form, the                  |
| 5 D - Alleged perpetrator                                   | or                                                                                     |               |                                                                   | 37% complete               |
| <u>6 E - Details of the person</u><br>completing this form  | use the Next   A and                                                                   | ns to         | will show you how far through c<br>form you are.                  | ompleting the              |
| 7 F - General information                                   | Don't use the Browser 'Back' button                                                    |               |                                                                   |                            |
| 8 Supporting<br>Documentation                               | The Form                                                                               |               |                                                                   |                            |
| <u>9 Submit</u>                                             |                                                                                        |               |                                                                   |                            |
|                                                             | (?) Questions                                                                          |               | <ul> <li>Select the option(s) that<br/>your situation.</li> </ul> | best describe              |
|                                                             | You <b>DO NOT</b> need to answer every ques<br>you need only complete what is relevant | tion,         | This symbol ★ indicates that th                                   | he question is             |
|                                                             | The form uses many different types of<br>questions, including lists and text fields    |               | mandatory and must be answer<br>continue.                         | ed in order to             |
|                                                             | questions, including lists and text netus                                              |               |                                                                   |                            |
|                                                             | Options                                                                                |               |                                                                   |                            |
|                                                             | Save the Form                                                                          |               | Print the Form                                                    |                            |
|                                                             | Use the Save for Later option to Save                                                  | the           | Use the Print option to Print<br>form if required. 9              | a copy of the              |
|                                                             | torin to retain to at any one. 💆                                                       |               |                                                                   |                            |
|                                                             |                                                                                        |               |                                                                   |                            |
|                                                             |                                                                                        |               |                                                                   | Next ->                    |
|                                                             |                                                                                        | Print         | Save for later Close                                              | <u>Cancel</u>              |

- 10.If you are registering for the first time as a Professional to make the online Safeguarding Concern, then go to the section below: **Professionals Registering for a New Portal Account**
- 11.If you have already registered and your account has been verified by Sunderland Council Safeguarding Team, click on the following link for instructions on how to log on as an existing user: **Professionals logging onto the Portal as an 'Existing User'**
- 12. **Important Note:** The Sunderland Safeguarding Portal will recognise you by your email address that you initially logged in with that was registered with the Safeguarding Team and allowed you to be verified as a professional. Therefore, if you use a different email address to this, you will be treated as 'a new professional' and you will be forced to go through the registration process again in order to be verified as a professional. Therefore, you should always use the same **professional email address**, UNLESS you have valid reason for doing so e.g. new role/job.

#### **Professionals Registering for a New Account:**

| <u>3 B - Details of the alleged</u><br>abuse and/or neglect      | For notification of suspected or actual abuse or neglect to an individual                                                                                                    |
|------------------------------------------------------------------|----------------------------------------------------------------------------------------------------|
| <u>4</u> <u>C - Further details on the</u><br><u>named adult</u> | <b>person</b><br>Please do not save a copy of this form to use as a template on your own storage area as this form will be<br>updated as and when required; any copies you hold may be out of date, and, if submitted, will slow the |
| 5 <u>D - Alleged perpetrator</u>                                 | process of raising the concern.                                                                                                    |
| <u>6</u> E - Details of the person<br>completing this form       | For further information, docu nents and guidance to support the completion of this form, please access the <u>Sunderland City Council Vebsite</u>                                                                                    |
| <u>7</u> <u>F - General information</u>                          | A - DETAILS OF THE ADULT ALLEGED TO BE EXPERIENCING OR AT RISK                                                                                                    |
| 8 Supporting                                                     | OF ABUSE AND/OF NEGLECT (NAMED ADULT)                                                                                                    |
| <u>Documentation</u><br><u>9 Submit</u>                          | In order to progress with this form you must either log in or complete a simple registration for a new account. You can then continue to complete this form. This will enable you to track the form at a later date.                 |
|                                                                  | Login or Register                                                                                                    |

1. Having selected **Next**, there is the option to **Login or Register**.

٦

2. **Important information**: Professionals accessing the Portal for the first time **must register in order to continue**. This can be completed by selecting **Register for new account**:

ſ

| l <b>ew to Adult Social Care Information Portal?</b> <u>Register for an a</u><br>elow.<br><b>Iready using Adult Social Care Information Portal?</b> Sign in be | <u>ccount here</u> or use the button<br>low.                                                                |
|----------------------------------------------------------------------------------------------------|----------------------------------------------------------------------------------------------------|
| Existing users<br>Email                                                                                                    | <b>New users</b><br>If you're new to Adult Social Care<br>Information Portal, sign up for an accoun<br>here |
| Password<br>For additional security, we will confirm your account by sending an authentication code to<br>your email address.                                  | Register for new account                                                                                    |

3. **Step 1** - The next screen will ask for 'Forename' and 'Surname' information – you must enter **YOUR DETAILS** as you are the '**Professional' registering for the Portal account.** 

| Register a new account - step 1                          |  |
|----------------------------------------------------------|--|
|                                                          |  |
|                                                          |  |
| Forename *                                               |  |
| Joe                                                      |  |
| Surname *                                                |  |
| Bloggs                                                   |  |
| □ Is this account being used in a professional capacity? |  |
| Property name                                            |  |
|                                                          |  |
| House no                                                 |  |

4. Having completed the Forename and Surname sections, as the professional you MUST select the box next to **Is this account being used in a professional capacity?** By selecting this, the adddional fields will change to enable you to input your **Job Role** and **Organisational details**.

| Forename *          |                         |                |  |
|---------------------|-------------------------|----------------|--|
| Joe                 |                         |                |  |
| Surname *           |                         |                |  |
| Bloggs              |                         |                |  |
| ✓ s this account be | ing used in a professio | onal capacity? |  |
| Role *              |                         |                |  |
| for example, socia  | al worker, doctor, etc  |                |  |
| Organisation *      |                         |                |  |
|                     |                         |                |  |
|                     |                         |                |  |

5. **Please note:** any field displaying a red asterix \* denotes that this is a **mandatory field** and MUST be completed in order to progress with the referral. If you try to leave these fields blank, when selecting **Next**, prompts will show that information is required before moving to next step of the process:

| Role *                                  |  |
|-----------------------------------------|--|
| for example, social worker, doctor, etc |  |
| This field is required.                 |  |
| Organisation *                          |  |
|                                         |  |
| This field is required.                 |  |

6. Once all information is input, select **Next** at the bottom of the screen enabling **Step 2** of the registration process to be completed:

| ← Previous |       |                |            | [     | Next 🗲 |
|------------|-------|----------------|------------|-------|--------|
|            | Print | Save for later | Create PDF | Close | Cancel |

 Step 2 – This screen will ask for your e mail address and password information. Note: This must be your PROFESSIONAL EMAIL ADDRESS e.g. joe.bloggs@sunderland.gov.uk

You cannot use your personal email address to make referrals in a professional capacity

|                    | Dessuerd selies                                                                                        |
|--------------------|----------------------------------------------------------------------------------------------------|
| Email address *    | Password policy                                                                                        |
|                    | Your password must meet the following<br>requirements:                                                 |
| Password *         | It must be at least 12 characters lor                                                                  |
|                    | <ul> <li>It must contain at least one letter</li> <li>It must contain only letters, digits,</li> </ul> |
|                    | and special characters                                                                                 |
| Confirm password * | It must contain at least one upper-<br>case letter                                                     |
|                    | It must contain at least one                                                                           |
|                    | numerical digit <ul> <li>It must contain at least one special</li> </ul>                               |
| Back Next Cancel   | character.                                                                                             |
|                    | Click here to see the list of special                                                                  |
|                    | characters'                                                                                            |

8. Having entered your email address, a password must be created. You must comply with the following Password Policy:

It must be at least 12 characters long

- It must contain at least one letter
- It must contain only letters, digits and the following characters:@#\$%&\*
- It must contain at least one upper-case letter
- It must contain at least one numerical digit

| Lindi duuless                                    | Password policy                                                                |
|--------------------------------------------------|--------------------------------------------------------------------------------|
| joe.bloggs@sunderland.gov.uk                     | Your password must meet the following                                          |
| Password *                                       | It must be at least 12 characters long     It must contain at least and letter |
| 4                                                | It must contain at least one letter     It must contain only letters, digits,  |
| The password must be at least 12 characters long | and special characters     It must contain at least one upper-                 |
| Confirm password *                               | case letter                                                                    |
|                                                  | It must contain at least one     numerical digit                               |
| Please confirm your password                     | It must contain at least one special character.                                |
|                                                  |                                                                                |

9. Selecting this icon will enable you to see the password that you are entering into the **Password** and **Confirm Password** fields so when you can be confident that you have not made a typo.

10. Select Next to move onto Step 3.

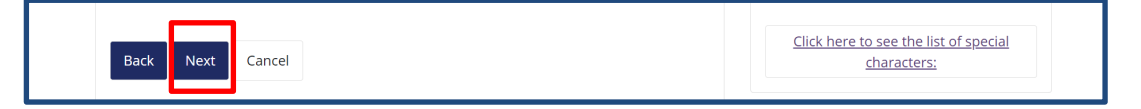

Liquidlogic

11. **Step 3** – An automated email from noreply@sunderland.gov.uk will be sent to your email address that you provided in 'Step 2' of the registration process. This email will contain a secure unique eight-digit verification code:

| Retention Policy 90<br>Dear Joe Bloggs, | Days Mailbox Item Retention (90 days)   | Expires 12/12/2021                                     |         |
|-----------------------------------------|-----------------------------------------|--------------------------------------------------------|---------|
| Thank you for using                     | Adult Social Care Information Portal. F | ease enter the following code on the login verificatio | n page: |
| 9274 7893                               |                                         |                                                        |         |
| Kind regards                            |                                         |                                                        |         |
| Adult Social Care Inf                   | ormation Portal                         |                                                        |         |

12. Return to the portal and enter this code into the **Code** field:

| We have just sent you an email to confirm your account. Please enter the code this contains below. | Please<br>sent y | e enter the verification code that we<br>ou. |
|----------------------------------------------------------------------------------------------------|------------------|----------------------------------------------|
| If you can't find this email, it may be in your spam/junk email folder.                            |                  |                                              |
| Code                                                                                               |                  |                                              |
| 1313 9717                                                                                          |                  |                                              |
|                                                                                                    |                  |                                              |

13. Select Next

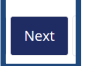

14. The following screen will confirm that the Registration has been Completed

| Registration Completed                                                                                  |  |
|----------------------------------------------------------------------------------------------------|--|
| Your registration has been completed successfully. Click <b>Continue</b> to carry on with your session. |  |

15. Select Continue. You are now ready to complete the Online Safeguarding Adults Concern Form.

To go to the next stage of this process click on the following link: General Navigation Rules for completing the Online Safeguarding Adults Concern Form:

#### Professionals logging in as an 'Existing User'

 To log in as Professional as an Existing User, you must firstly log onto the Sunderland Adult Social Care Safeguarding Portal. For guidance on how to do this, click on the following link: How to access the Portal

**Important Note:** The Sunderland Safeguarding Portal will recognise you by your email address that you initially logged in with that was registered with the Safeguarding Team and allowed you to be verified as a professional. Therefore, if you use a different email address to this, you will be treated as 'a new professional' and you will be forced to go through the registration process again in order to be verified as a professional. Therefore, you should always use the same **professional email address**, UNLESS you have valid reason for doing so e.g. new role/job.

2. Providing that have already registered and verified by the Sunderland Safeguarding team as a Professional you can log into the Sunderland Adult Care Information Portal as an **Existing User**.

| Vorried about                                                                                      | someone?                                                                                                    |
|----------------------------------------------------------------------------------------------------|----------------------------------------------------------------------------------------------------|
| 1 How does this tool work?                                                                         | Safeguarding Adult Concern Form                                                                                                    |
| 2 <u>Safeguarding Adult</u><br>Concern Form                                                        | Care Act 2014                                                                                                    |
| 3 <u>B - Details of the alleged</u><br>abuse and/or neglect<br>4 <u>C - Further details on the</u> | <u>For notification of suspected or actual abuse or neglect to an individual person</u>                                                                                                    |
| named adult<br>5 D - Alleged perpetrator                                                           | Please do not save a copy of this form to use as a template on your own storage area as this form will be<br>updated as and when required; any copies you hold may be out of date, and, if submitted, will slow the<br>process of raising the concern. |
| <u>6 E - Details of the person</u><br>completing this form                                         | For further information, documents and guidance to support the completion of this form, please access the <u>Sunderland City Council Website</u>                                                                                                    |
| 7 F - General information                                                                          | A - DETAILS OF THE ADULT ALLEGED TO BE EXPERIENCING OR AT RISI                                                                                                    |
| 8 <u>Supporting</u><br>Documentation                                                               | OF ABUSE AND/OR NEGLECI (NAMED ADULI)                                                                                                    |
| <u>9 Submit</u>                                                                                    | new account. You can then continue to complete this form. This will enable you to track the forr<br>at a later date.                                                                                                    |
|                                                                                                    | Login or Register                                                                                                    |
|                                                                                                    | Marital Status:                                                                                                    |
|                                                                                                    | Reason the Named<br>Adult is in need of<br>support: *                                                                                                    |
|                                                                                                    | ← Previous Next-                                                                                                    |
|                                                                                                    | Print Save for later Close Cance                                                                                                    |

#### 3. Select Login or Register

#### 4. Secure login - step 1

- **Existing users:** Enter your **PROFESSIONAL EMAIL ADDRESS** e.g. Joe.Bloggs@sunderland.gov.uk. As you an existing user, Portals will remember your professional email address, select your email when you click into this field
- **Password:** Enter the password that you set initially when you registered as a New User:

| Secure login - step 1                                                                                                    |                                                 |
|----------------------------------------------------------------------------------------------------|-------------------------------------------------|
| <b>New to Adult Social Care Information Portal?</b> <u>Register for an a</u><br>below.<br><b>Already using Adult Social Care Information Portal?</b> Sign in be | <u>ccount here</u> or use the button<br>low.    |
| Existing users                                                                                                    | New users<br>If you're new to Adult Social Care |
| Email                                                                                                    | Information Portal, sign up for an account      |
| joe.bloggs@sunderland.gov.uk                                                                                                    |                                                 |
| Password                                                                                                    | Register for new account                        |
|                                                                                                    |                                                 |
| For additional security, we will confirm your account by sending an authentication code to your email address.                                                  |                                                 |
| Submit Cancel                                                                                                    |                                                 |
| Forgotten password?                                                                                                    |                                                 |

5. **Select Submit.** An automated email from noreply@sunderland.gov.uk will be sent to your email address. This email will contain a secure unique verification eight-digit code:

| Retention Policy 90<br>Dear Joe Bloggs, | Days Mailbox Item Retention (90 days) Expires 12/12/2021                                              |
|-----------------------------------------|----------------------------------------------------------------------------------------------------|
| Thank you for using                     | Adult Social Care Information Portal. Please enter the following code on the login verification page: |
| 9274 7893                               |                                                                                                    |
| Kind regards                            |                                                                                                    |
| Adult Social Care Inf                   | ormation Portal                                                                                       |

6. Return to the Portal and enter the 8-digit verification code into the **Code** field:

| We have just sent you an email to confirm your account. Please enter the code this contains below. | Please enter the verification code that we sent you. |
|----------------------------------------------------------------------------------------------------|------------------------------------------------------|
| If you can't find this email, it may be in your spam/junk email folder.                            |                                                      |
| Code                                                                                               |                                                      |
| Finish Cancel Please send me a new code                                                            |                                                      |

#### 7. Select Finish.

**Note:** If you select the link **Please send me a new code** another automated email from noreply@sunderland.gov.uk will be sent to your email address containing a new secure unique verification eight-digit code. You must always use the most recent code emailed and not any historical codes.

8. If you have forgotten your password, you can select Forgotten Password?

| Email                                                                                                    |
|----------------------------------------------------------------------------------------------------|
| joe.bloggs@sunderland.gov.uk                                                                                   |
| Password                                                                                                    |
|                                                                                                    |
| For additional security, we will confirm your account by sending an authentication code to your email address. |
| Submit Cancel                                                                                                  |
| Forgotten password?                                                                                            |

- 9. **Reset password step 1:** Enter your professional email address e.g. Joe.Boggs@sunderlnad.gov.uk
- 10. Select Next.

| Reset password - step 1                                                                          |      |
|--------------------------------------------------------------------------------------------------|------|
| Email<br>joe.bloggs@sunderland.gov.uk                                                            |      |
| Next Cancel                                                                                      |      |
| Please enter your email address and we will email you a cod<br>allow you to reset your password. | e to |

11. **Reset password – step 2.** The screen will change advising you that an automated email has been sent to your email address:

| Reset password - step 2                                                                                                    |  |  |
|----------------------------------------------------------------------------------------------------|--|--|
|                                                                                                    |  |  |
| We've just sent you an email to confirm your email address. Please enter the code in this<br>email below.                        |  |  |
| If you can't find an email, it may be in your Spam/Junk email folder or the email address<br>provided is not registered with us. |  |  |
| Code                                                                                                    |  |  |
|                                                                                                    |  |  |
| Next Cancel                                                                                                    |  |  |
| Please enter the verification code that we emailed to you                                                                        |  |  |
|                                                                                                    |  |  |

- 12. Return to your emails to retrieve the email from noreply@sunderland.gov.uk containing a secure unique verification eight-digit code
- 13. Enter the eight-digit verification code and select Next:

| Reset password - step 2                                                                                                    |
|----------------------------------------------------------------------------------------------------|
| We've just sent you an email to confirm your email address. Please enter the code in this email below.                        |
| If you can't find an email, it may be in your Spam/Junk email folder or the email address provided is not registered with us. |
| 5216 6399                                                                                                    |
| Next Cancel                                                                                                    |
| 5216 6399         Next         Cancel         Please enter the verification code that we emailed to you                       |

14. A new password will be required. You must comply with the following Password Policy:

It must be at least 12 characters long

- It must contain at least one letter
- It must contain only letters, digits and the following characters:@#\$%&\*
- It must contain at least one upper-case letter
- It must contain at least one numerical digit

| acquerd Policy                                                                                                    |
|----------------------------------------------------------------------------------------------------|
| <ul> <li>assword Policy</li> <li>bur password must meet the following equirements: <ul> <li>It must be at least 12 characters long</li> <li>It must contain at least one letter</li> <li>It must contain only letters, digits, and special characters</li> <li>It must contain at least one uppercase letter</li> <li>It must contain at least one numerical digit</li> </ul></li></ul> |
|                                                                                                    |

15. Your new password: Enter your new password.

Note: this cannot be the same as any previous passwords you have used for portals

16. Confirm password: Enter your new password again.

**Note**: if you click on this icon, you can ensure that you have typed in the same password into both fields

- 17. Select Finish.
- 18. A **Password Reset Confirmation** message will automate. **Select OK** to continue to the Login page.

| Password Reset Confirmation                                           |  |
|-----------------------------------------------------------------------|--|
| Your password has been changed. Press OK to return to the login page. |  |

#### 15. Secure login – step 1:

Enter your professional e-mail address and password details in the **Existing Users** Section:

| Secure login - step 1                                                                                                    |                                                                                                    |
|----------------------------------------------------------------------------------------------------|----------------------------------------------------------------------------------------------------|
| <b>New to Adult Social Care Information Portal?</b> <u>Register for an a</u><br>below.<br><b>Already using Adult Social Care Information Portal?</b> Sign in be | ccount here or use the button<br>low.                                                                                             |
| Existing users Email joe.blogs@Sunderland.gov.uk Password                                                                                                    | New users<br>If you're new to Adult Social Care<br>Information Portal, sign up for an account<br>here<br>Register for new account |
| For additional security, we will confirm your account by sending an authentication code to your email address.  Submit Cancel  Forgotten password?              |                                                                                                    |

- 16. **Select Submit.** Return to your emails to retrieve the email from noreply@sunderland.gov.uk containing a secure unique verification eight-digit code
- 17. Enter the eight-digit verification code and select Finish

| Secure login - step 2                                                                                                    |                                                      |
|----------------------------------------------------------------------------------------------------|------------------------------------------------------|
| We have just sent you an email to confirm your account. Please enter the code this contains<br>below.<br>If you can't find this email, it may be in your spam/junk email folder. | Please enter the verification code that we sent you. |
| Code<br>4925 8322                                                                                                    |                                                      |
| Finish         Cancel           Please send me a new code                                                                                                    |                                                      |

18. You will be taken to the following page with a message advising that as you are making a new referral in a professional capacity, you need to select **Apply to Manage an Account:** 

| Welcome to PIN Connect                                                                                                    |                    |
|----------------------------------------------------------------------------------------------------|--------------------|
|                                                                                                    |                    |
| Welcome, Julie Mathieson.                                                                                                    |                    |
| As you are making a new referral in a Professional capacity, please select 'Apply to Manage Account' in order to pr                                                          | ogress.            |
| When completing the form can you please ensure when updating the following field - 'I am completing this form o select the option: 'Someone else as a Professional e.g. GP'. | n behalf of' - you |
| Apply to Manage an Account                                                                                                    |                    |

19. You will be taken to the page: **Sunderland City Council Adult Social Care Information Portal**. Select the **Worried about Someone?** icon

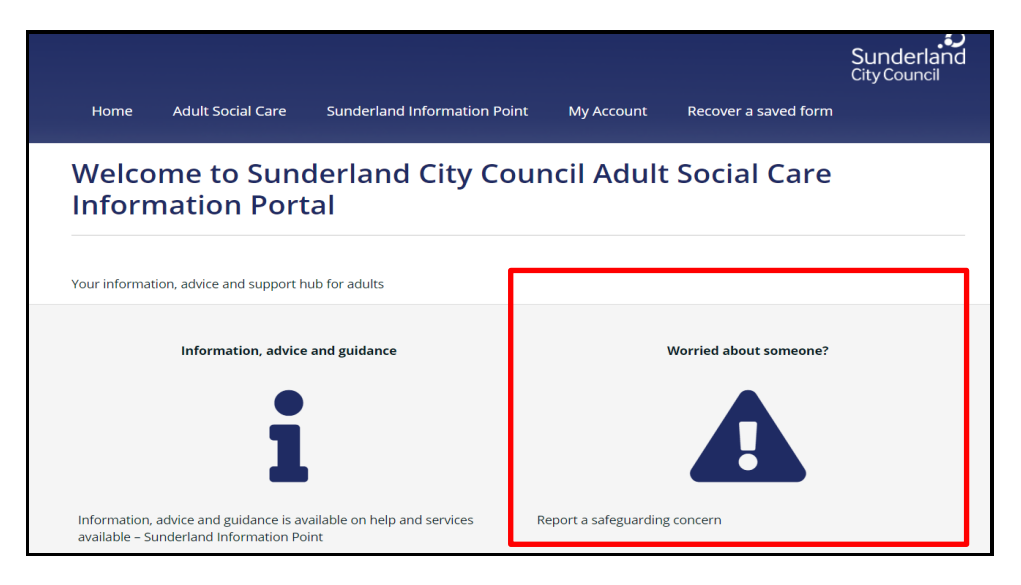

- 20. Guidance has been made available to explain the level of information that is required to support you as a Professionals to complete form. To access this information, select the following links:
  - Guidance
  - Report a safeguarding concern information for professionals and volunteers

|                                                               |                                                                                                    |                                                                                                    |                     |                                                    | Sunderlan<br>City Council |
|---------------------------------------------------------------|----------------------------------------------------------------------------------------------------|----------------------------------------------------------------------------------------------------|---------------------|----------------------------------------------------|---------------------------|
| Home                                                          | Adult Social Care                                                                                        | Sunderland Information Point                                                                                                    | My Acc. int         | Recover a saved form                               |                           |
| Worri                                                         | ied about so                                                                                             | omeone?                                                                                                    |                     |                                                    |                           |
|                                                               |                                                                                                    |                                                                                                    |                     |                                                    |                           |
| Profess                                                       | ionals reporting                                                                                         | g a safeguarding concerr                                                                                                    | via the P           | tal                                                |                           |
| Profess<br>If you are a <b>p</b><br>concern - infe            | ionals reporting<br>professional wishing to re<br>ormation for professionals                             | g a safeguarding concern<br>port a safeguarding concern via the Port<br>and volunteers for further information.                                              | tal, please read th | al<br>e g <u>uidance</u> and visit <u>Report a</u> | a safeguarding            |
| Profess<br>If you are a p<br>concern - infe<br>If you need to | ionals reporting<br>professional wishing to re<br>ormation for professionals<br>to make a safeguarding c | g a safeguarding concern<br>port a safeguarding concern via the Pori<br>and volunteers for further information.<br>oncern referral, click on the link below: | <b>via the P</b>    | e g <u>uidance</u> and visit <u>Report a</u>       | a safeguarding            |

21. To make the safeguarding concern referral as a Professional you must select the **Safeguarding Adults Concern (SAC) Form** button

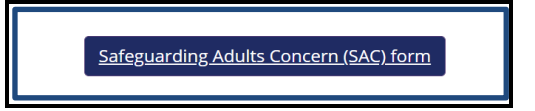

22. The Worried about somone? information page will be displayed which provides an overview of how to use the on-line safeguarding concern form. You must read these instructions carefully so that you fully understand how to navigate though the on-line referral and how to successfully update this form. For further guidnce reagrding this, click on the following link: General Navigation Rules for completing the Online Safeguarding Adults Concern Form

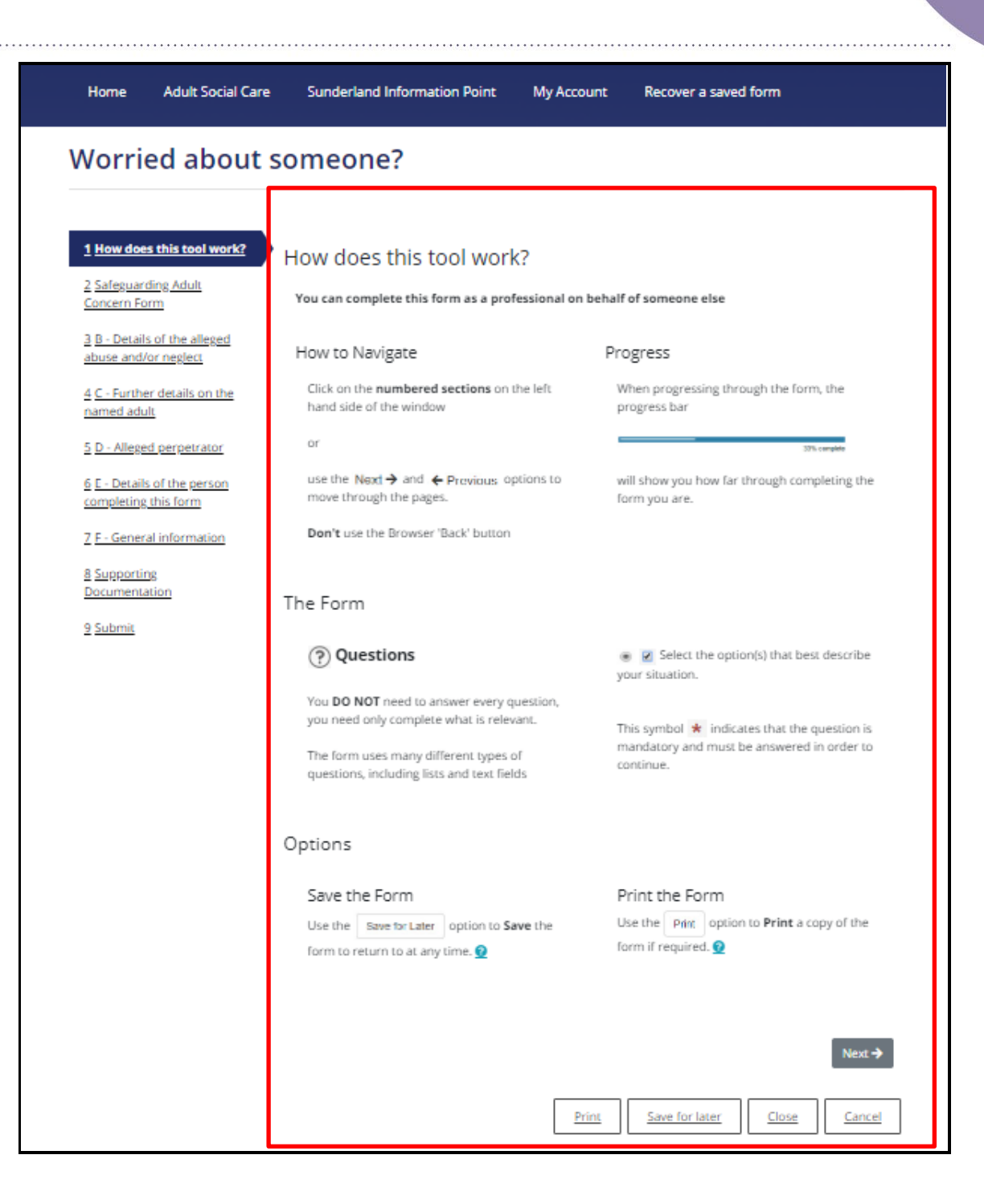

# General Navigation Rules for completing the Online Safeguarding Adults Concern Form

1. To start the completion of safeguarding concern – you can either click on the sections of the form on the left-hand side of the page or you can scroll to the bottom of the information page and **select Next.** 

|                                     |                              |                                                                                     |                |                                                                         | Sunderland<br>City Council          |
|-------------------------------------|------------------------------|-------------------------------------------------------------------------------------|----------------|-------------------------------------------------------------------------|-------------------------------------|
| Home                                | Adult Social Care            | Sunderland Information Point                                                        | My Account     | Recover a saved form                                                    |                                     |
| Worrie                              | ed about s                   | someone?                                                                            |                |                                                                         |                                     |
|                                     |                              |                                                                                     |                |                                                                         |                                     |
| 1 How does                          | s this tool work?            | How does this tool work                                                             | ?              |                                                                         |                                     |
| 2 Safeguard                         | fing Adult                   | You can complete this form as a profe                                               | ssional on beh | alf of someone else                                                     |                                     |
| <u>3 B - Details</u><br>abuse and/o | of the alleged<br>or neglect | How to Navigate                                                                     | I              | Progress                                                                |                                     |
| 4 <u>C - Furthe</u><br>named adu    | r details on the<br>It       | Click on the <b>numbered sections</b> on th<br>hand side of the window              | e left         | When progressing through th<br>progress bar                             | e form, the                         |
| 5 D - Alleger                       | <u>d perpetrator</u>         | or                                                                                  |                |                                                                         | 33% complete                        |
| <u>6 E - Details</u><br>completing  | of the person<br>this form   | use the Next   And   Previous opt move through the pages.                           | ions to        | will show you how far through<br>form you are.                          | completing the                      |
| 7 F - Genera                        | I information                | Don't use the Browser 'Back' button                                                 |                |                                                                         |                                     |
| 8 Supportin<br>Documenta            | 8<br>tion                    | The Form                                                                            |                |                                                                         |                                     |
| <u>9 Submit</u>                     |                              | Questions                                                                           |                | <ul> <li>Select the option(s) that your situation.</li> </ul>           | at best describe                    |
|                                     |                              | You <b>DO NOT</b> need to answer every qui<br>you need only complete what is releva | estion,<br>nt. |                                                                         |                                     |
|                                     |                              | The form uses many different types of<br>questions, including lists and text field  | s              | This symbol * indicates that<br>mandatory and must be answ<br>continue. | the question is<br>ered in order to |
|                                     |                              | Options                                                                             |                |                                                                         |                                     |
|                                     |                              | Save the Form                                                                       |                | Print the Form                                                          |                                     |
|                                     |                              | Use the Save for Later option to Save for Later option to Save                      | <b>re</b> the  | Use the Print option to Print form if required.                         | a copy of the                       |
|                                     |                              |                                                                                     |                |                                                                         | Next 🗲                              |
|                                     |                              |                                                                                     | Print          | Save for later Clo                                                      | se <u>Cancel</u>                    |

- 2. IT IS GOOD PRACTICE TO SAVE FORM AS YOU PROGRESS. A warning will be shown to alert you that your session is due to expire.
- 3. If you wish to remain logged in, select Stay logged In

|        | ١                 | Warning - Your session       | on will expire  | e in                                  |
|--------|-------------------|------------------------------|-----------------|---------------------------------------|
|        |                   | Stay logged in               | ogout now       |                                       |
| Home   | Adult Social Care | Sunderland Information Point | 💄 Diane Dodds 🔻 | Sunderland<br><sup>City Council</sup> |
| Worrie | ed about so       | omeone?                      |                 |                                       |

4. If you wish to log out, you must save the form first: Scroll to the bottom of the page, select **save for** later

| ← Previous |                                                   | Next 🗲        |
|------------|---------------------------------------------------|---------------|
|            | Print     Save for later     Create PDF     Close | <u>Cancel</u> |

5. Scroll to the top of the page and then select log out now

|                     | Warning - Your session will expire in 09:50 minutes Stay logged in Logout now |
|---------------------|-------------------------------------------------------------------------------|
| Home Adult Social C | are Sunderland Information Point 💄 Diane Dodds 👻 Sunderland<br>City Council   |
| Worried abou        | t someone?                                                                    |

6. Whilst completing the form, at any stage it is possible to click on the buttons at the bottom of your screen to carry out the following actions:

6.1 You can **progress** to the **previous** or **next page** of the form by selecting the **Previous** or **Next** buttons.

**Note:** you can only move to the next page if you have completed all of the mandatory fields on that page

| ← Previous |                                                               | Next 🗲 |
|------------|---------------------------------------------------------------|--------|
|            | Print         Save for later         Create PDF         Close | Cancel |

6.2 **DO NOT USE** the **BROWSER BACK ARROWS TO NAVIGATE**:

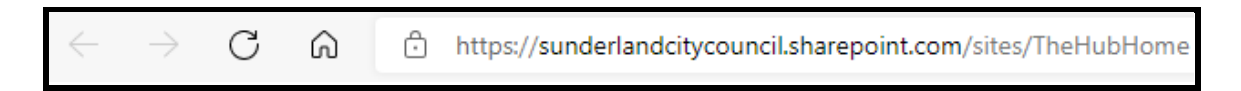

6.3 **Saving the Form for Later:** You can **save** the **Safeguarding Concern form** by selecting the **Save for later** button and returning to it at a later date.

| ← Previous |       |                |            |       | Next 🗲 |
|------------|-------|----------------|------------|-------|--------|
|            | Print | Save for later | Create PDF | Close | Cancel |

6.4 A message will appear advising you that an email confirmation has been sent to your email address and that you have **30 days** from the **date you saved the form** to submit the form. If not submitted within that time, you will lose the form:

| Save Form                                                                                          |    |
|----------------------------------------------------------------------------------------------------|----|
| Your form has been saved. An email confirmation has been sent. You have 30 days to submit the form | n. |
| Close                                                                                              |    |

6.5 You can return to the saved form by either selecting the recover page link in the email:

| Saved assessment form                                                                                                    |                                                                                       |                              |                         |                       | <u> </u> |
|----------------------------------------------------------------------------------------------------|---------------------------------------------------------------------------------------|------------------------------|-------------------------|-----------------------|----------|
| Sunderland Adult Social Care Online <donotreply@liquidlogic.co.uk></donotreply@liquidlogic.co.uk>                                                                                                    |                                                                                       | ← Reply                      | « Reply All             | $\rightarrow$ Forward |          |
| To • Julie Mathieson                                                                                                    |                                                                                       |                              |                         | Tue 14/09/20          | 021 19:  |
| Retention Policy 90 Days Mailbox Item Retention (90 days)                                                                                                    | Expires 13/12/2021                                                                    |                              |                         |                       |          |
| ***This message originates from outside your organisation. Do not provide login<br>authenticity. If in doubt, email 'Ask.ICT@Sunderland.gov.uk' or call 561 5000 ***<br>Saved Assessment Form                                | or password details. Do not click o                                                   | n links or attachmen         | ts unless you           | are sure of th        | ıeir     |
| Please vis <mark>t <u>the recover page</u> in</mark> order to continue with your form.<br>Many Thanks                                                                                                    |                                                                                       |                              |                         |                       |          |
| Social Care Team                                                                                                    |                                                                                       |                              |                         |                       |          |
| Disclaimer                                                                                                    |                                                                                       |                              |                         |                       |          |
| The information contained in this communication from the sender is confidential. It is intended solely for<br>any disclosure, copying, distribution or taking action in relation of the contents of this information is stri | use by the recipient and others authorized to<br>ctly prohibited and may be unlawful. | o receive it. If you are not | he recipient, you       | are hereby notifie    | ed tha   |
| This email has been scanned for viruses and malware, and may have been automatically archived by Mi<br>for your human generated data. Specializing in; Security, archiving and compliance. To find out more <u>Cl</u>        | mecast Ltd, an innovator in Software as a Se<br>ick Here.                             | ervice (SaaS) for business   | Providing a <b>safe</b> | r and more usefu      | ul pla   |

6.6 Or, by selecting 'recover a saved form' whilst logged into the portal:

| ≗ <u>Julie Mathieson</u> ▼ |
|----------------------------|
| My Account                 |
| Update Account             |
| Submitted Forms            |
| Recover a saved form       |
| Logout                     |

#### 6.7 Important Notes:

- If you are having difficulties receiving emails in your usual email provider inbox, you **must also check your junk/trash folder**
- You will only receive 1 email per session and not every time you save the form if you are still logged on within that same session.
- If you are New User (have not yet been registered and verified as a Professional by the Adults Safeguarding Team), you will only be able to access your saved form by the email sent as you have no way of accessing your Portal Account at this stage. If you are an Existing User, as you have been registered and verified as a Professional by the Adults Safeguarding Team, you will be able to log on to the Sunderland Portal account to re-access the saved form.
- REMEMBER although you have a maximum of 30 days in which to submit the online Adults Safeguarding Concern, YOU MUST submit a referral as SOON AS POSSIBLE after the alleged incident. The '30 days' is purely a function offered by the Portal and is not reflective of the Sunderland Adults Safeguarding Teams recommended time standards.
- 6.8 For further guidance on how to retrieve your saved form, **click in the following link**: **Recovering a saved form**

- 6.9 You can **Print** the **Safeguarding Concern form**, however you will most likely only use this function once you have **completed the form**.
- 6.10 You can create a **PDF of the form,** however you will most likely only use this function once you have **completed the form**
- 6.11 You can **Close the form. The Close** button allows the form to be cancelled. A prompt message will be received to check that cancellation is required
- 6.12 You can **Cancel the form**. The **Cancel** button also allows the form to be cancelled. A prompt message will be received to check that cancellation is required

| ← Previous |                                                | Next ->                      |
|------------|------------------------------------------------|------------------------------|
|            | Print         Save for later         Create PD | E <u>Close</u> <u>Cancel</u> |

6.13 Lastly, all fields marked with a red asterisk \* are mandatory fields and any mandatory fields are that not completed will be shown in **RED** when you try to progress to the next page:

| Your relationship to    |  |
|-------------------------|--|
| person *                |  |
| P                       |  |
| This field is required. |  |

6.14 Numerical fields have been designed to accept numerical digits only and you will not be able to progress to the next page of the form until you have entered the detail in digit format:

| В                                             | B - Details of the alleged abuse and/or neglect |                     |  |
|-----------------------------------------------|-------------------------------------------------|---------------------|--|
| Date the alleged abuse<br>and/or neglect took |                                                 | 12th September 2021 |  |
|                                               | place *<br>Allowed date formats are dd-         |                     |  |
|                                               | mm-yyyy or dd/mm/yyyy or<br>dd.mm.yyyy          |                     |  |

#### Recording the Details of The Adult Alleged to be Experiencing or at Risk of Abuse and/or Neglect (Named Adult)/Your Details (Portal User)

- This section is about your details as the Professional. This page will appear slightly differently depending upon if you are a professional making a safeguarding concern referral for the first time (New User), or, if you have previously made safeguarding concern referrals via this portal and have been 'verified' as a professional by the Sunderland Safeguarding Team (Existing User)
- 2. If you are an **Existing User**, to go to the section you require, click on the following link: **Existing User**
- 3. If you are a **New User**, go to the section below:

#### New User:

4. Your **name**, **email address** and **professional details** will have populated into **Section A – Your Details (Portal User).** 

| A - DETAILS OF THE ADULT ALLEGED TO BE EXPERIENCING OR AT RISK<br>OF ABUSE AND/OR NEGLECT (NAMED ADULT)<br>Your Details (Portal User) |                         |  |
|----------------------------------------------------------------------------------------------------|-------------------------|--|
| First name                                                                                                    | Diane                   |  |
|                                                                                                    |                         |  |
| Last name                                                                                                    | Dodds                   |  |
|                                                                                                    |                         |  |
| Role                                                                                                    | Safeguarding Officer    |  |
|                                                                                                    |                         |  |
| Organisation                                                                                                    | Sunderland City Council |  |
|                                                                                                    |                         |  |

5. Mobile Phone Number: As you are a Professional making a referral for the first time, YOU MUST enter your professional telephone number in the field below as this will enable Sunderland Adults Safeguarding Team to make contact if further information is required:

| Mobile Pho | Mobile Phone Number: |  |  |  |  |
|------------|----------------------|--|--|--|--|
| 0734188    | 1359                 |  |  |  |  |

6. Note: if you wish to add your professional telephone number so that it automates every time you make subsequent referrals as a Professional, you can do so by clicking on your name at the top of the page and selecting Update Account. For further guidance, click on the following link: Updating My Account

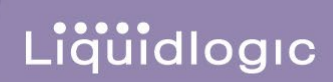

| Home                                       | Adult Social Care            | Sunderland Information Point             | 🛓 <u>Julie Mathieson</u> 🔻  | Sunderland<br>Dity Council            |
|--------------------------------------------|------------------------------|------------------------------------------|-----------------------------|---------------------------------------|
| Worrie                                     | ed about s                   | omeone?                                  | My Account                  |                                       |
|                                            |                              |                                          | Update Account              |                                       |
|                                            |                              |                                          | Submitted Forms             |                                       |
| <u>1</u> How does                          | this tool work?              | Safeguarding Adult Con                   | Recover a saved form        |                                       |
| 2 <u>Safeguard</u><br>Concern Fo           | <u>ling Adult</u><br>rm      | Care Act 2014                            | Logout                      |                                       |
| <u>3</u> <u>B - Details</u><br>abuse and/o | of the alleged<br>or neglect | For notification of suspected            | l or actual abuse or        | neglect to an individual              |
| <u>4</u> <u>C - Further</u>                | r details on the             | Please do not save a conv of this form t | o use as a template on your | own storage area as this form will be |

Who is the Assessment for? (New User)

- 1. Complete this section for **the person** that **you are making the referral for** paying attention to the following detail, remembering that all fields that display a red asterix<sup>\*</sup> are mandatory fields:
  - 1.1 I am completing this form on behalf of the only code that you will select as a professional is 'Someone else as a Professional e.g. GP'. If you select any of the other codes in this field, the registration process will be delayed as the Safeguarding Team will not be able to verify you as a professional and will need to refer the issue to their ICT Team to resolve.

| Who is the Assessn   | nent for?                              |   |  |
|----------------------|----------------------------------------|---|--|
| l am completing this | Someone else as a Professional e.g. GP | • |  |
|                      |                                        |   |  |

2. As a New User, to continue with the completion of this page, click on the following link: Relationship to this person, or, go to **Point 4** below: **Your relationship to person**,

#### Existing User:

3. Your **name, email address** and **professional details** will have populated into **Section A – Your Details (Portal User).** 

| How does this tool work?                            | Safeguarding Ad                                                          | ult Concern Form                                                                                                    |
|-----------------------------------------------------|--------------------------------------------------------------------------|----------------------------------------------------------------------------------------------------|
| <u>z Safeguarding Adult</u><br>Concern Form         | <u>Care Act 2014</u>                                                     |                                                                                                    |
| B - Details of the alleged<br>abuse and/or neglect  | For notification of s                                                    | suspected or actual abuse or neglect to an individual                                                                                                    |
| 4 C - Further details on the<br>named adult         | <b>person</b><br>Please do not save a copy o<br>updated as and when requ | of this form to use as a template on your own storage area as this form will be<br>ired; any copies you hold may be out of date, and, if submitted, will slow the |
| D - Alleged perpetrator                             | process of raising the conc                                              | ern.                                                                                                    |
| 5 E - Details of the person<br>completing this form | For further information, do<br>the <u>Sunderland City Counc</u>          | ocuments and guidance to support the completion of this form, please access<br>il <u>Website</u>                                                                  |
| 7 <u>F - General information</u>                    | A - DETAILS OF THE                                                       | ADULT ALLEGED TO BE EXPERIENCING OR AT RISK                                                                                                    |
| <u>Supporting</u><br>Documentation                  | OF ABUSE AND/OR<br>Your Details (Porta                                   | NEGLECT (NAMED ADULT)<br>l User)                                                                                                    |
| 9 <u>Submit</u>                                     | First name                                                               | Julie                                                                                                    |
|                                                     |                                                                          |                                                                                                    |
|                                                     | Last name                                                                | Mathieson                                                                                                    |
|                                                     |                                                                          |                                                                                                    |
|                                                     | Role                                                                     | GP                                                                                                    |
|                                                     |                                                                          |                                                                                                    |
|                                                     | Organisation                                                             | Sunderland City Council                                                                                                    |
|                                                     | Address                                                                  |                                                                                                    |
|                                                     | Address                                                                  | 2 Union Street<br>Sunderland<br>sr4 Ols                                                                                                    |
|                                                     |                                                                          | *<br>4 * * 2                                                                                                    |
|                                                     |                                                                          |                                                                                                    |
|                                                     | Email                                                                    | julie.mathieson@sunderland.gov.uk                                                                                                    |
|                                                     |                                                                          |                                                                                                    |
|                                                     | Telephone                                                                | 07341881359                                                                                                    |
|                                                     | Who is the Assessn                                                       | nent for?                                                                                                    |
|                                                     | I am completing this                                                     |                                                                                                    |

#### Who is the Assessment for? (Existing User)

- 4. Complete this section for **the person** that **you are making the referral for** paying attention to the following detail, remembering that all fields that display a red asterix<sup>\*</sup> are mandatory fields:
  - 4.1 I am completing this form on behalf of: the code 'Someone else as a Professional e.g. GP' will automatically default. This is because you are an Existing User e.g. you have previously made safeguarding concern referrals via this portal and have been 'verified' as a professional by the Sunderland Safeguarding Team (Existing User). You must never select any other code from this list. If you do, the registration process

will be delayed as the Safeguarding Team will not be able to verify you as a professional and will need to refer the issue to their ICT Team to resolve.

Liquidlogic

| Who is the Assessn                          | nent for?                              |   |
|---------------------------------------------|----------------------------------------|---|
| l am completing this<br>form on behalf of * | Someone else as a Professional e.g. GP | • |

5. Your relationship to person: Enter your professional relationship e.g. Care Manager, Care Provider

**First Name/Last Name:** Enter the name of the person that you are making the professional referral for

**Date of Birth:** The persons DOB can either be manually input using the format shown dd-mmyyyy, or, can be chosen from the calendar icon

| Who is the Assessment                        | t for?                                  |
|----------------------------------------------|-----------------------------------------|
| I am completing this<br>form on behalf of: * | Someone else in a professional capacity |
| Your relationship to<br>person *             | Care Manager                            |
| First Name *                                 | John                                    |
| Last Name *                                  | Johnson                                 |
| Date of Birth *<br>This field is required.   | dd-mm-yyyy                              |

Gender \*: Select as appropriate from the drop down

Ethnicity \*: Select as appropriate from the drop down

Email, Telephone and NHS Number fields: Enter the persons detail if available

| Gender *    | Male *                         |
|-------------|--------------------------------|
| Ethnicity * | Information Not Yet Obtained * |
| Email       |                                |
| Telephone   |                                |
|             |                                |
| NHS number  |                                |

#### **Recording the Persons Address**

6. Providing that you know the **Persons post code** and **house number/name**, enter this detail into the fields below:

If you **do not know the persons post code**, click on the following link for guidance on what to do: **Post Code unknown** 

| Add  | ress      |                 |         |
|------|-----------|-----------------|---------|
|      | House nu  | mber or<br>name | 1       |
|      |           |                 |         |
|      | Postco    | ode * 😧         | sr2 Org |
|      |           |                 |         |
| Find | l address | Enter add       | dress   |

Select **Find Address**. If the address is known, the information will be populated into the Address field as shown:

| Address                                 |              |
|-----------------------------------------|--------------|
| 1 Smith Street<br>Sunderland<br>SR2 0RG |              |
|                                         |              |
| Reset Address S                         | Search Again |

Check that the address information populated is correct, if not reset and search for the address again. **Reset address** clears the address fields so that they are blank

**Search Again** clears the address BUT leaves the information in the address field to be checked and complete search again.

| Address                 |         |
|-------------------------|---------|
| House number or<br>name | 1       |
|                         |         |
| Postcode * 💽            | sr2 Org |
| Find address Enter add  | iress   |

# Post Code unknown or Person has 'No Fixed Abode' or 'Address needs to be set up' by ICT

Where you are unsure of the Persons post code, but you know the remainder of their address, you must update this section as outlined below:

- Postcode \* This is a mandatory field therefore this MUST be entered BUT as you do not know this detail, type as much of the post code as you can e.g. 'SR', 'NE' etc, OR where the person has 'no fixed abode' you must record 'No fixed abode', or where you are awaiting for ICT to create the address, you can record 'Temporary Address'.
- 2. Select Find Address. The section will expand, enter the following address details:

| House number or<br>name |                |
|-------------------------|----------------|
| Postcode * 🧕            | No fixed abode |
| Find address            |                |

The message below will appear and the 'Enter address' button will appear

| Address                         |                            |                                                                                                    |
|---------------------------------|----------------------------|----------------------------------------------------------------------------------------------------|
| We couldn't f<br>try again. Oth | ind a match<br>nerwise use | hing address. Please check that you entered the correct information and<br>the Enter address button to enter the address details manually. |
| House nu                        | umber or<br>name           |                                                                                                    |
| Poste                           | code * 🧕                   | No fixed abode                                                                                                    |
| Find address                    | Enter ad                   | dress                                                                                                    |

Select **Enter address.** The following fields will automate and will allow you to manually enter the address. As this is a **No Fixed Abode** address, enter **'No fixed abode'** into the following mandatory fields: **Street**, **Town/City** 

| Address       |  |
|---------------|--|
| Property name |  |
| House no      |  |
| Street *      |  |
| Area          |  |
| Town/City *   |  |
| County        |  |
| Postcode * 🧕  |  |

**Property name**: Where you don't know the persons post code but you know this detail, enter if known/applicable. Where the person has '**no fixed abode'** you must record '**No fixed abode'** 

**House no** – Where you don't know the persons post code but you know this detail, **always enter this** (unless the property does not have a number and has a Property name instead). Where the person has '**no fixed abode**' leave this blank

**Street** \* - Where you don't know the persons post code, as this is a mandatory field, this detail must always be entered. Where the person has '**no fixed abode**' you must record '**No fixed abode**'

**Area** - Where you don't know the persons post code but you know this detail, enter if known/applicable. Where the person has '**no fixed abode**' leave this blank

**Town/City** \* - Where you don't know the persons post code, as this is a mandatory field, this detail must always be entered. Where the person has '**no fixed abode**' you must record '**No fixed abode**'

**County** - Where you don't know the persons post code but you know this detail , enter if known/applicable. Where the person has '**no fixed abode**' leave this blank

**DO NOT** select **Search again**. If you do, the form will not be able to match the address because it will not recognise the partially input post code, or the 'no fixed abode' entry. Instead you must move on to the remaining fields that require updating e.g. **Maritial Status** and **Reason the Named Adult is in need of support** \*:

| Address               |              |
|-----------------------|--------------|
| Property name         |              |
| House no              | 1            |
| Street *              | Smith Street |
| Area                  |              |
| Town/City *           | Sunderland   |
| County                |              |
| Postcode * g          | 5            |
| Search again Enter ad | dress        |

Marital Status: Select as appropriate from the code list. If unsure, select Unknown

**Reason the Named Adult is in need of support:** Select as appropriate from the code list. If none of the codes apply, select '**Other**'. Never select '**None**'

| Marital Status:                         | Unknown                               | *      |
|-----------------------------------------|---------------------------------------|--------|
| Reason the Named<br>Adult is in need of | Mental Health                         | •      |
| support: *                              |                                       |        |
| - Previous                              |                                       | Next 🗲 |
|                                         | Print Save for later Create PDF Close | Cancel |

Once all the mandatory fields have been completed - Select Next

**Note:** If you have recorded a partial post code because you do not know it, providing you have not selected **Search again** when entering the Persons address, you will be able to progress to the next page of the 'Safeguarding Adults Concern Form': **Recording the Details of the Alleged Abuse and/or Neglect** 

#### **Recording the Details of the Alleged Abuse and/or Neglect:**

1. Complete as many fields as possible, remembering that \* identifies a mandatory field

| 1 | How door this tool                                    | B - DETAILS OF                                                                                                    |            |
|---|-------------------------------------------------------|----------------------------------------------------------------------------------------------------|------------|
|   | work?                                                 |                                                                                                    |            |
| 2 | Safeguarding<br>Adult Concern<br>Form                 | Date the alleged<br>abuse and/or<br>neglect took place *                                                                                | dd-mm-yyyy |
| 3 | B - Details of the<br>alleged abuse<br>and/or neglect | Please provide<br>brief details of the                                                                                                  |            |
| 4 | C - Further details<br>on the named<br>adult          | alleged abuse<br>and/or neglect<br>being reported<br>now *<br>If you are aware of<br>any previously<br>alleged abuse<br>and/or neglect, |            |
| 5 | D - Alleged<br>perpetrator                            |                                                                                                    |            |
| 6 | E - Details of the<br>person completing<br>this form  |                                                                                                    |            |
| 7 | F - General<br>information                            | please provide brief<br>details                                                                                                    |            |
| ~ | Our and the set                                       |                                                                                                    |            |

- 2. **Date of alleged abuse and /or neglect took place** can either be entered manually or chosen from the calendar icon.
- 3. Please provide brief details of the alleged abuse and/or neglect being reported now this field is to be completed providing information of the safeguarding concerns.

Please provide brief details of the alleged abuse and/or neglect being reported now

concerns of self neglect due to non engagement with services and also poor home conditions

4. If you are aware of any previously alleged abuse and/or neglect, please provide brief details

 this field gives the opportunity for historical safeguarding information to be input.

5. Please indicate all the categories of alleged abuse and/or neglect provides a description of the categories of abuse to correctly identify the category of abuse being reported. Select as many abuse categories as appropriate.

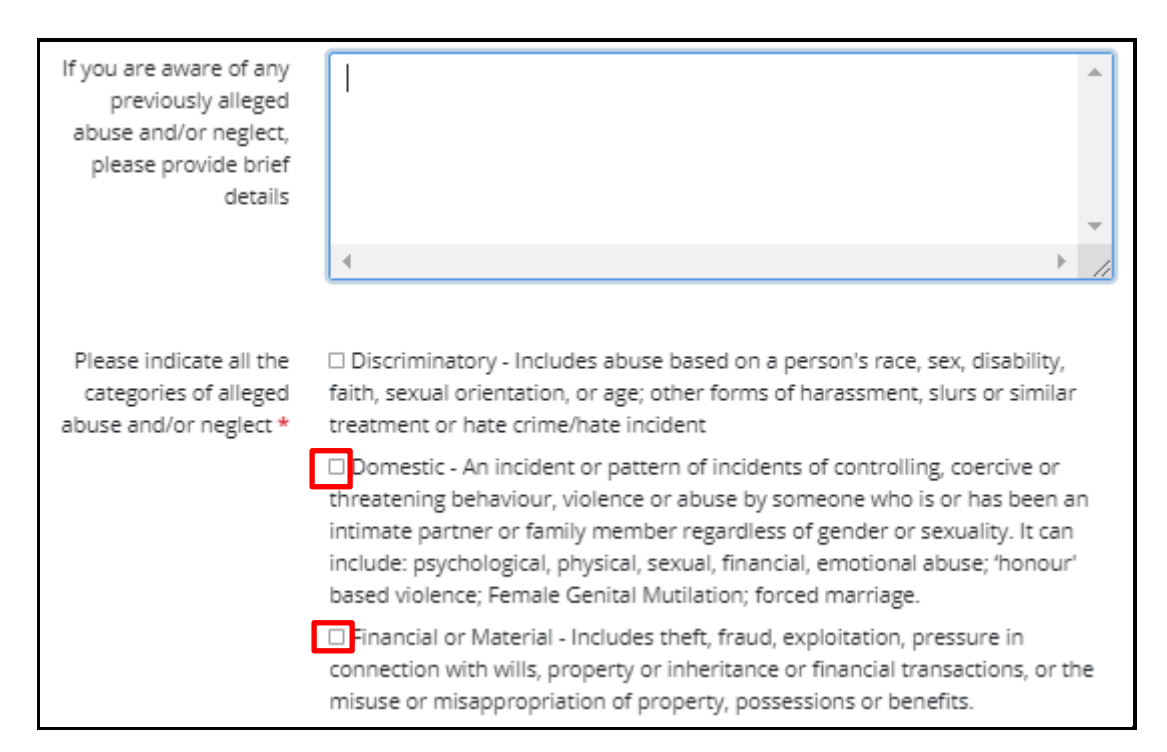

6. Indicate the Threshold tier on first assessment of the alleged abuse and/or neglect.

| Threshold tier on   | ○ Low                        | Sel |
|---------------------|------------------------------|-----|
| first assessment of | Significant                  | but |
| the alleged abuse   | ○ Very Significant           |     |
| and/or neglect      |                              |     |
|                     | <ul> <li>Critical</li> </ul> |     |

Select appropriate radio outton.

7. You can click on the blue link to refer to **the Safeguarding Adults ADASS threshold guidance** (this is a guide to assessing thresholds and to decision making - Low, Significant, Very Significant or Critical).

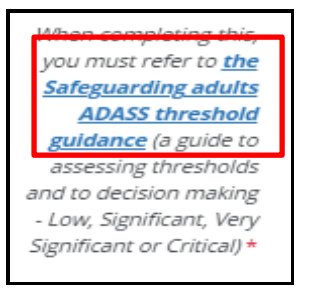

8. Is the Named Adult at risk of continuing or further abuse and/or neglect? Select appropriate radio button:

| Is the Named Adult at | ® Yes ○ No |
|-----------------------|------------|
| risk of continuing or |            |
| further abuse and/or  |            |
| neglect? *            |            |

 Action taken – Please provide details of all actions that have been taken to ensure immediate safety of the Vulnerable Adult. Please include if police were involved and of all safeguarding measures already in place.

| Action<br>Taken (Please<br>provide details of all<br>actions that have                   | Referral has been made to DN Service<br>ASC have been contacted to carry out Adult Needs Assessment<br>GP to review to rule out any medical cause for behaviour<br>Referral to be made to Memory Protection Service |
|------------------------------------------------------------------------------------------|----------------------------------------------------------------------------------------------------|
| been taken to<br>ensure immediate<br>safety of the Named<br>Adult. Please include        |                                                                                                    |
| if police were<br>involved and of all<br>safeguarding<br>measures already in<br>place) * |                                                                                                    |
| place                                                                                    |                                                                                                    |

#### Completed and submitting this form does not constitute management of immediate risks.

- 10. **Is there a crime reference number?** If concerns have been reported to the Police and a crime number has been provided, please input information in this field, as this can assist with any safeguarding enquiries.
- 11. Given the action you have taken, which is your assessment of the threshold tier again please refer to the Safeguarding Adults ADASS threshold guidance (a guide to assessing thresholds and to decision making - Low, Significant, Very Significant or Critical) – Select relevant threshold level from drop down list.
- 12. Please provide names and telephone numbers of other people or organisations involved who will be able to help with this concern and any subsequent Safeguarding Adults Enquiry if no telephone number is known, e mail address can be included.
- 13. Where did the alleged abuse and/or neglect take place? You can only select one location. When completing the location of abuse section, it is important to review all descriptions on the

options before appropriate location radio button. (Please ensure that "Other" is recorded only when none of the options apply").

| Is there a crime<br>reference number?                                                                                                    |                                                                                                    | 11          |
|----------------------------------------------------------------------------------------------------|----------------------------------------------------------------------------------------------------|-------------|
| Given the action you<br>have taken, what is<br>our assessment of the<br>threshold tier?                                                                                 | O Low<br>Significant     O Very Significant     O Critical                                                                                                    |             |
| lease ensure that you<br>always use the<br>latest Safeguarding<br>aduits ADASS<br>hreshold guidance (a<br>guide to assessing<br>thresholds and to<br>decision making) * |                                                                                                    |             |
| Please provide names<br>and telephone<br>numbers of other<br>people or<br>organisations involved<br>ho will be able to help                                             | Test                                                                                                    | *           |
| with this concern and<br>any subsequent<br>Safeguarding Adults<br>Enquiry *                                                                                             | 4                                                                                                    | 11          |
| Where did the alleged<br>abuse and/or neglect<br>take place?<br>Please ensure that<br>Other' is recorded only<br>when none of the                                       | <ul> <li>Own Home - The person's private residence, whether rented or owned,<br/>and/or shared with the alleged perpetrator or anyone else.</li> <li>Do not select this if the location is also</li> <li>a Care/Nursing Home (use relevant Care Home option)</li> <li>Extra Care/Sheltered Housing Scheme or Supported Accommodation<br/>(use either of those available options)</li> </ul>                    |             |
| options apply *                                                                                                    | <ul> <li>Extra Care or Sheltered Housing Scheme - This may also be their own ho<br/>but this category must be specifically selected if applicable</li> <li>Supported Accommodation - This may also be their own home, but this<br/>must be specifically selected if applicable, e.g. Supported Living</li> <li>Relative's Home - Any relative's home providing the adult at risk doesn't<br/>there.</li> </ul> | me,<br>live |

- 14. Are there any children who could be at risk as a result of the alleged abuse and/or neglect being reported on this form?
  - If there are no children who could be at risk select **No** radio button, followed by **Next** to continue.
  - If there are children who could be at risk select **Yes** radio button. The section expands to show further questions which require input as these are mandatory fields.

| Are there any<br>children who could                                                                | ● Yes | ⊖ No | Salaat annyanyiata yadia |
|----------------------------------------------------------------------------------------------------|-------|------|--------------------------|
| e at risk as a result<br>f the alleged abuse<br>nd/or neglect being<br>reported on this<br>form? * |       |      | button.                  |

15. If you select No, you have completed this page and you can select **Next** at the bottom of the page.

16. If you select **yes** to the above question, the following questions will automate:

| and o. | Where children at<br>risk, has someone<br>responsible for the<br>safeguarding of<br>children and young<br>people been made<br>aware? * | ⊖ Yes | ○ No | Select appropriate radio<br>button. |
|--------|----------------------------------------------------------------------------------------------------|-------|------|-------------------------------------|
|--------|----------------------------------------------------------------------------------------------------|-------|------|-------------------------------------|

17. The following fields will automate regardless of whether you have selected **yes** or **no**. Enter the information inot the free text field:

| Where it has been                 |  |
|-----------------------------------|--|
| identified that                   |  |
| children are at risk              |  |
| etato                             |  |
| State                             |  |
| <ul> <li>who has been</li> </ul>  |  |
| contacted and                     |  |
| when; or,                         |  |
| <ul> <li>if no one has</li> </ul> |  |
| been                              |  |
| contacted.                        |  |
| etete why                         |  |
| state why                         |  |
| *                                 |  |
|                                   |  |

18. Once all information has been input, Select Next to continue.

| ← Previous |                                                               | Next -> |
|------------|---------------------------------------------------------------|---------|
|            | Print         Save for later         Create PDF         Close | Cancel  |

#### **Recording Further Details on the Named Adult**

1. Are there any concerns, generally in relation to the mental capacity of the Named Adult?

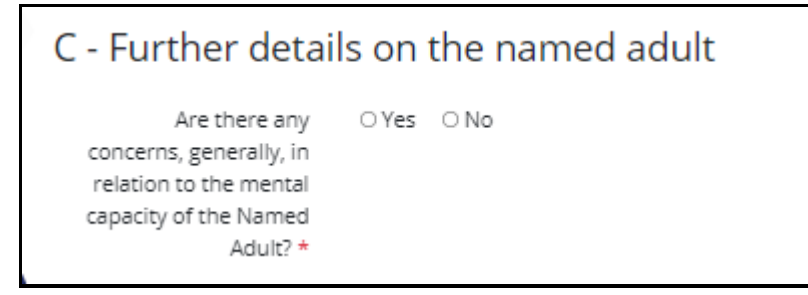

- If there are no concerns in relation to mental capacity of the Named Adult **select No** radio button and progress to the next question on this page.
- If there are concerns in relation to the mental capacity of the Named Adult select Yes radio button. The section expands to show 2 further questions which require input as these are mandatory fields.
- 2. Input the required information into the free text box

| If there are<br>concerns in relation<br>to the mental<br>capacity of the<br>Named Adult |
|-----------------------------------------------------------------------------------------|
| please provide<br>details (including<br>any diagnosed                                   |
| impairment of mind<br>or brain) *                                                       |

3. Select the appropriate radio button:

```
Has the Named O Yes O No
Adult had any
Mental Capacity Act
Assessments?*
```

- 4. If capacity assessments have not been completed, **select No** radio button and progress to the next question on this page.
- 5. If capacity assessments have been completed, **select Yes** radio button. The section expands to allow information to be input on the outcome of specific decision assessments. Information must be provided on any assessments completed including date of assessment, the Specific Decision the assessments relate to and the outcome of each assessment.

**Note:** for professionals in Local Authoirty Adult Social Care only (Community Socail work teasm and Therapy Practitioners), please inlcude if any e.g. MCA's have been uploaded into Liquidogic in the **Specific Decision** text box

| Nhat was the date(s) and<br>e.g. accommodation, care, treat | outcome of any of the specific decision asses | isment(s)?  |
|-------------------------------------------------------------|-----------------------------------------------|-------------|
| Date(s) *                                                   | Specific Decision *                           | Outcome *   |
| dd-mm-yyyy                                                  |                                               |             |
|                                                             |                                               | Full screen |

6. If more than one capacity assessment has been completed, **Select + icon**, which will open another table for completion. This process can be repeated as may times as required.

| What was the date(s) and outcome of any of the specific decision assessment(s)?<br>e.g. accommodation, care, treatment, finances (this list is not exhaustive) |                       |                   |  |
|----------------------------------------------------------------------------------------------------|-----------------------|-------------------|--|
| Date(s) *                                                                                                    | Date 09-10-2019       | 09-10-2019        |  |
| Specific Decision *                                                                                                    | Spec Care and Support | Finances          |  |
| Outcome *                                                                                                    | Outc Capacitated      | Not Capacitated 🔽 |  |
|                                                                                                    | • =                   | • •               |  |

- 7. Is the Named Adult aware that this concern is being raised with the Local Authority select appropriate radio button.
- 8. Has the Named Adult been consulted with and consented to this concern being raised with the Local Authority select appropriate radio button.
- 9. What desired outcome(s) has the Named Adult identified or been supported to identify? this is a free text field.
- 10. Is the Named Adult to be supported by a family member, friend, advocate or an advocate appointed under S68 Care Act 2014? Select the appropriate radio button.

11. If No is selected, a further question is generated asking Why is the Named Adult not supported?

 – enter the relevant detail into this free text field. Go to Point 13 below to answer question: Are there Caring/Co-Caring Arrangements?

| Why is the Named<br>Adult not |  |
|-------------------------------|--|
| supported?                    |  |

12. If Yes is selected, further questions are generated relating to the Named Adults advocate:

| Is the Named Adult to be<br>supported by a family<br>member, friend,<br>advocate or an advocate<br>appointed under S68<br>Care Act 2014? *                                         | ● Yes | ○ No |  |
|----------------------------------------------------------------------------------------------------|-------|------|--|
| If the Named Adult is to<br>be supported by<br>someone, please provide<br>their<br>full name<br>address<br>telephone number<br>status i.e.<br>advocate, family<br>member or friend |       |      |  |
| Is the Named Adults<br>advocate aware that the<br>concern is being raised?                                                                                                    | ⊖ Yes | ○ No |  |
| Has the Named Adults<br>advocate been consulted<br>with and consented to<br>this concern being raised<br>with the Local Authority?                                                 | ⊖ Yes | ○ No |  |
| Has this advocate been<br>appointed under Section<br>68 of the Care Act<br>(advocates can request<br>and may be provided<br>with information on<br>behalf of the named<br>adult)   | ⊖ Yes | ○ No |  |

- 13. Are there Caring/Co-Caring Arrangements? select appropriate radio button and if Yes is selected, a free text box is provided to give details of these arrangements. You should include the following: where the alleged victim is a carer for the e.g. perpetrator
- 14. State any specific needs of the Named Adult (e.g. interpreter, access/mobility assistance) free text box to input relevant information if no specific needs please input None or N/A.
- 15. Select Next.

#### **Recording Alleged Perpetrator**

- 1. **Name**: This is a Free text box to be populated with Alleged Perpetrator's name. Where the name of perpetrator is unknown '**unknown**' must be entered into the free text box.
- 2. Address: the Address of Alleged Perpetrator to be input into the free text box if known
- 3. **Date of Birth**: the Date of Birth for Alleged Perpetrator to be input (if known). This can be input manually or by selecting date from the calendar icon to the right of the field.

- 4. **Place of Work:** This is a Free text box and should be populated with the Alleged Perpetrator's Place of Work if known.
- 5. Is the Alleged Perpetrator know to the Named Adult? Select the appropriate radio button.
- 6. In what way is the Alleged Perpetrator known to the Named Adult? Select the appropriate radio button from the list provided. When completing this section, it is important to review all descriptions before selecting appropriate location radio button.
- 7. Is the Alleged Perpetrator also a person who has care and support needs? Select the appropriate radio button.
- 8. Are there any concerns in relation to the mental capacity of the Alleged Perpetrator? Select the appropriate radio button.
  - If there are no concerns in relation to the mental capacity of the Alleged Perpetrator select No radio button, the question in the screen shot below will automatically be greyed out and you will not be required to complete it. Select Next to continue.
  - If there are concerns in relation to the mental capacity of the Alleged Perpetrator select **Yes** radio button. The free text box against the question below will no longer be greyed out and you must enter details of any concerns in relation to the mental capacity of the Alleged Perpetrator.

| If there are any<br>concerns in relation<br>to the mental<br>capacity of the<br>alleged perpetrator, | 1 |
|----------------------------------------------------------------------------------------------------|---|
|                                                                                                    |   |
| please provide<br>details                                                                            |   |

9. Once information has been input, select **Next** to continue.

#### **Recording Details of the Person Completing this form**

1. This section requires you as the Professional to input their **Job Title**, the Organisation they work for and their contact information, as well as the name of the person who made the original alert, only if this is applicable:

| E - DETAILS OF                                                                                       |         |
|----------------------------------------------------------------------------------------------------|---------|
| Job Title: *                                                                                         |         |
| Name of<br>Organisation: *                                                                           |         |
| Type of<br>Organisation: *                                                                           |         |
| Work Address: *                                                                                      |         |
| Telephone Number:                                                                                    |         |
| Secure Email (if<br>applicable):                                                                     |         |
| Please provide the<br>name and contact<br>details of the<br>original alerter in<br>your organisation |         |
| ← Previous                                                                                           | Next -> |

2. Select Next.

#### **Recording General Information**

- 1. All three questions on this page are mandatory
  - 1.1 Please provide the name of the Safeguarding Lead for your organisation Enter the relevant information into the free text box. This will depend upon your organisation and individual safeguarding guidance e.g this could be your Manager for whom you would discuss the concern as part of the process of raising the concern. If not available, this should not delay the appropriate action being taken.

1.2 Have you discussed this concern with your Safeguarding Lead? If so, when? – Enter the relevant information into free text box

| Please provide the<br>name of the                                                    |          |  |
|--------------------------------------------------------------------------------------|----------|--|
| Safeguarding Lead for<br>your organisation *                                         |          |  |
| Have you discussed<br>this concern with your<br>Safeguarding Lead? If<br>so, when? * |          |  |
|                                                                                      |          |  |
| Does this concern<br>relate to the quality of<br>service? *                          | ⊖Yes ⊖No |  |

1.3 Does this concern relate to the quality of service? - Select appropriate radio button.

2. Select Next

#### Uploading Supporting Documentation

- 1. If you wish to attach supporting documentation, then they must be **Word Documents, PDF Files and Images (in Jpg/png format).** Emails are to be adapted to a word document for attaching purposes as it is not possible to upload emails.
- 2. Select Upload Document.

| 1 | How does this tool                                    | SUPPORTING DOCUMENTATION                                                                                                    | 78% complete |
|---|-------------------------------------------------------|----------------------------------------------------------------------------------------------------|--------------|
| 2 | Safeguarding<br>Adult Concern<br>Form                 | You will only be able to attach the following file types:<br>• Word Documents<br>• PDF Files<br>• Images (in jpg / png format) |              |
| 3 | B - Details of the<br>alleged abuse<br>and/or neglect | ▲ Upload Document                                                                                                    |              |
| 4 | C - Further details<br>on the named<br>adult          | ← Previous                                                                                                    | Next 🗲       |
| 5 | D - Alleged<br>perpetrator                            |                                                                                                    |              |
| 6 | E - Details of the<br>person completing<br>this form  |                                                                                                    |              |
| 7 | F - General<br>information                            |                                                                                                    |              |
| 8 | Supporting<br>Documentation                           |                                                                                                    |              |
| 9 | Submit                                                |                                                                                                    |              |

ſ

- 3. You will be taken into your filepath. Search for relevant documents, double click on required document to upload.
- 4. Once the upload is completed a link to the document will appear

| SUPPORTING DOCUMENTATION                                                                                                    | 78% complete |
|----------------------------------------------------------------------------------------------------|--------------|
| You will only be able to attach the following file types:<br>• Word Documents<br>• PDF Files<br>• Images (in jpg / png format) |              |
| Z_\Safeguarding Adults Team\Staff-Folders\Diane\Desktop info\T - 1 INITIAL Minu<br>Invitation.doc Remove                       | ite Taker    |
| <b>⊥</b> Upload Document                                                                                                    |              |
| ← Previous                                                                                                    | Next 🗲       |

5. There is no limit to the number of documents that can be uploaded, if you wish to attach further documents, repeat the process as outlined in Points 2 – 4 above.

#### **Removing a Supporting Document**

6. There is also the option to **remove an uploaded document** if it has been attached in error. Select **Remove** and the upload will be deleted:

| Z_\Safeguarding Adults Team\Staff-Folders\Diane\Desktop info\T - 1 INITIAL Minute Taker<br>Invitation.do |        |  |  |  |  |
|----------------------------------------------------------------------------------------------------|--------|--|--|--|--|
| 1 Upload Document                                                                                        |        |  |  |  |  |
| ← Previous                                                                                               | Next 🗲 |  |  |  |  |

7. Once all documents have been uploaded, **select Next**, in order to submit the Safeguarding Concern form

# Sending the PDF version of the form to the appropriate Manager to be quality checked

 Where you are required to pass the referral to your Manager/Safeguarding Lead to 'quality check' BEFORE submitting the form to the Safeguarding Team, then you must create the form in **PDF format**. This automatically **saves the form for later** and will allow you to send the **PDF version** of the form to the relevant Manager within your organisation.

**Note 1:** the reason that the form is **saved for later** is to allow you to access that form via the **Recover a saved form** option to make any amends that has been advised by your Manager, following their quality check of your Safeguarding Concern Referral. For further guidance click on the following link: <u>Recovering a Saved Form</u>

**Note 2:** Once 'submit' has been selected, that is the final version of the form and it cannot be edited by you.

#### 2. Select Create PDF

| Home                               | Adult Social Care              | Sunderland Informatio | n Point | 💄 Julie Mathieso | n - Si<br>Ci | underlar<br>ty Council | nd   |               |
|------------------------------------|--------------------------------|-----------------------|---------|------------------|--------------|------------------------|------|---------------|
| Worrie                             | ed about s                     | omeone?               |         |                  |              |                        |      |               |
|                                    |                                |                       |         |                  |              |                        |      |               |
| <u>1 How does</u>                  | s this tool work?              | Submit                |         |                  |              |                        |      |               |
| 2 Safeguard<br>Concern Fo          | <u>ding Adult</u><br>rm        | Submit Form           |         |                  |              |                        |      |               |
| 3 <u>B - Details</u><br>abuse and/ | s of the alleged<br>or neglect |                       |         |                  |              |                        |      |               |
| <u>4 C - Furthe</u><br>named adu   | er details on the<br>It        | ← Previous            |         |                  |              |                        |      |               |
| 5 D - Allege                       | d perpetrator                  |                       |         |                  |              |                        |      |               |
| <u>6 E - Details</u><br>completing | s of the person<br>this form   |                       |         |                  |              |                        |      |               |
| <u> 7 F - Genera</u>               | al information                 |                       |         |                  |              |                        |      |               |
| <u>8 Supportin</u><br>Documenta    | ation                          |                       |         |                  |              |                        |      |               |
| 9 Submit                           |                                |                       |         |                  |              |                        |      |               |
|                                    |                                |                       | Print   | Save for later   | Create       | PDF                    | lose | <u>Cancel</u> |

#### 3. Select OK

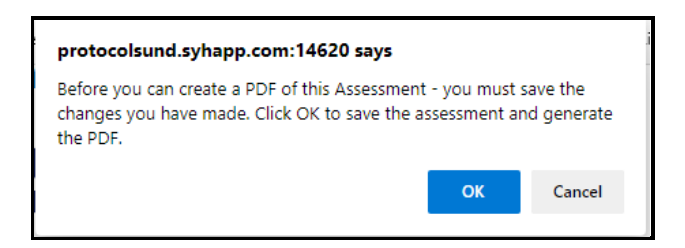

#### 4. Select Close

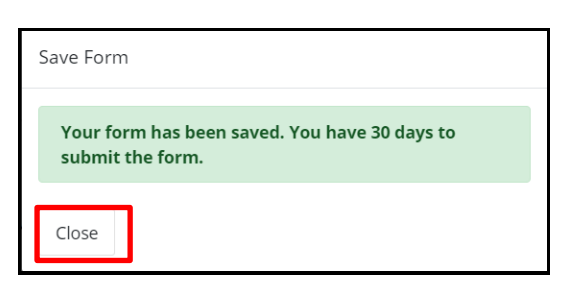

5. The PDF version of the form will appear either at the bottom of your screen, or at the top. Select the **Open file** link

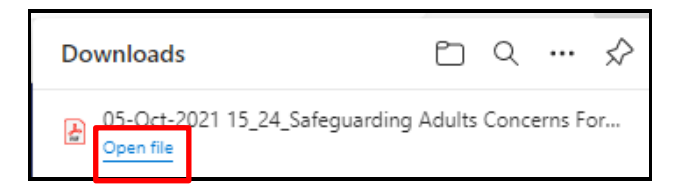

6. The PDF version of the form will automate:

| Please provide brief details of the alleged<br>abuse and/or neglect being reported now                                                                                                    | test                                                                                                    |
|----------------------------------------------------------------------------------------------------|----------------------------------------------------------------------------------------------------|
| If you are aware of any previously alleged<br>abuse and/or neglect, please provide brief<br>details                                                                                                    |                                                                                                    |
| Please indicate all the categories of alleged abuse and/or neglect                                                                                                    | Domestic - An incident or pattern of incidents of controlling, coercive or threatening behaviour, violence or<br>abuse by someone who is or has been an intimate partner or family member regardless of gender or sexuality.<br>It can include: psychological, physical, sexual, financial, emotional abuse; 'honour' based violence; Female<br>Genital Mutilation; forced marriage. |
| Threshold tier on first assessment of the alleged abuse and/or neglect When completing this, you must refer to <b>the Safeguarding eduts ADASS threshold guidance</b> (a guide to assessing thresholds and to decision making - Low, Significant, Very Significant or Critical) | Significant                                                                                                    |
| Is the Named Adult at risk of continuing or<br>further abuse and/or neglect?                                                                                                    | No                                                                                                    |
| Action Taken (Please provide details of all<br>actions that have been taken to ensure<br>immediate safety of the Named Adult. Please<br>include if police were involved and of all<br>safeguarding measures already in place)                                                   | test                                                                                                    |
| Is there a crime reference number?                                                                                                    |                                                                                                    |
| Given the action you have taken, what is your<br>assessment of the threshold tier?<br>Please ensure that you always use <i>the</i><br><i>latest</i> <b>Safeguarding adults ADASS</b><br><b>threshold guidance</b> (a guide to assessing<br>thresholds and to decision making)   | Significant                                                                                                    |
| Please provide names and telephone<br>numbers of other people or organisations<br>involved who will be able to help with this<br>concern and any subsequent Safeguarding<br>Adults Enquiry                                                                                      | test                                                                                                    |
| Where did the alleged abuse and/or neglect take place?                                                                                                    | Own Home - The person's private residence, whether rented or owned, and/or shared with the alleged<br>perpetrator or anyone else.<br>Do not select this if the location is also                                                                                                    |

7. Use your PC functions to pass to your respective manager via their preferred method e.g Print and pass a hard copy to them, email the form to them by saving it into your organisations file path and then email e.g. right click on the PDF document and select **'Send to'** 

|                                        | ^ | News     | ^                                    | Data madifi          |       | Trees                              | C               |                            |
|----------------------------------------|---|----------|--------------------------------------|----------------------|-------|------------------------------------|-----------------|----------------------------|
| 🖈 Quick access                         |   | ivame    |                                      | Date modifi          | ea    | іуре                               | Size            |                            |
| 01 Julie                               |   | BPMs     |                                      | 27/10/2021           | 18:17 | 17 File folder                     |                 |                            |
| Deckton                                | - | Docs     |                                      | 12/10/2021           | 10:23 | File folder                        |                 |                            |
| Describe                               |   | Google   | Chrome_files                         | 21/01/2017           | 12:54 | File folder                        |                 |                            |
| Downloads                              | 1 | Suppor   | t Plans                              | 15/10/2021           | 16:41 | File folder                        |                 |                            |
| Libraries                              | * | 29-0-    | Open                                 | 20/10/2021           | 13:20 | Microsoft Edge P                   | 106 KB          |                            |
| Peoples Performance Team               | * | Build    | Maura ta Ora Deiva                   |                      | 6:05  | JPG File                           | 25 KB           |                            |
| Documents                              | * | Build    | <ul> <li>Move to OneDrive</li> </ul> | <ul> <li></li> </ul> | 6:21  | JPG File                           | 50 KB           |                            |
| 🛜 My Pictures                          | * | Build    | /-ZIP                                |                      | B:55  | JPG File                           | 24 KB           |                            |
| Current KSGs                           | * | Chroi    | CRC SHA                              | /                    | 6:13  | Microsoft Edge P                   | 82 KB           |                            |
| Change Requests                        |   | Citrix   | Scan with Microsoft Defender         |                      | 0:55  | Shortcut                           | 2 KB            |                            |
| Performance                            |   | 📰 Conti  | E Share                              |                      | 1:55  | Shortcut                           | 3 KB            |                            |
|                                        |   | coun     | Open with                            | <u> </u>             | 8:23  | JPG File                           | 3 KB            |                            |
| SCAS_SPA                               |   | C credit | Sync                                 | >                    | 6:54  | Microsoft Edge H                   | 3 KB            |                            |
| Social Work Teams                      |   | devm     | Restore previous versions            |                      | 2:29  | Shortcut                           | 1 KB            |                            |
| OneDrive - Sunderland City Council     |   | C Googe  | Send to                              | <u> </u>             | IB:11 | Microsoft Edge H                   | 56 KB           |                            |
| Attachments 2                          |   |          | Schuto                               |                      |       | Communitation of the second second |                 |                            |
| Becordings                             |   |          | Cut                                  |                      |       | Compressea (zippea) tolai          | er              |                            |
| Recordings                             |   |          | Сору                                 |                      |       | Desktop (create snortcut)          |                 |                            |
| Sunderland City Council                |   | Peop     | Create shortcut                      |                      |       | Documents                          |                 |                            |
| TW-SCC-ASC-STAFF - Documents           |   | Denso    | Delete                               | <b>f</b>             | 3446  | Fax recipient                      |                 |                            |
| TW-SCC-BDT-ASC - Documents             |   | Caba     | Rename                               |                      |       | Mail recipient                     |                 |                            |
| TW-SCC-BDT-People - Documents          |   | Self fi  | Properties                           |                      | 5     | Sunderland SEND                    | Nhusinesedata   | Adult Services) (O)        |
| TW-SCC-BDT-Systems - Documents         |   | Short T  | erm Support and Planned Care         | 27/10/2021           | Ξ.    | Global share (\\cos sunder         | and local/busi  | inecclata) (S)             |
| TW-SCC-BDT-Systems - LAS BAU Meetings  |   | 🔊 Sunder | land SEND                            | 04/12/2020           |       | Dock Street () cos sunder          | and local burin | accedata DockStData) (M/s) |
| TW-SCC-BDT-Systems - Liquidlogic (LAS) |   |          |                                      |                      | Ξ.    | lulie Mathieson (\mor-ha           | fs=01\HomeAn    | esc() (X-)                 |
|                                        |   |          |                                      |                      |       | D (\cos.sunderland local           | \businessdata\  | BROData) (Y:)              |
| L6140/                                 |   |          |                                      |                      | -     | BS (\\cos.sunderland local         | \businessdata)  | (7:)                       |
| 3D Objects                             |   |          |                                      |                      | - ·   | ss (((cossumeriandilocal           | (o com coodid)  | (=)                        |
|                                        |   |          |                                      |                      |       |                                    |                 |                            |

8. Select Mail recipient

9. You will be taken to your emails, the PDF form will be attached, send the email to the manager who will be responsible for quality checking the referral as per your business as usual processes.

|                                                                  | $\triangleright$                                                              | From 🗸           | Julie.Mathieson@sunderland.gov.uk                                                                                                    |  |  |  |  |  |
|------------------------------------------------------------------|-------------------------------------------------------------------------------|------------------|----------------------------------------------------------------------------------------------------|--|--|--|--|--|
|                                                                  | Send                                                                          | То               |                                                                                                    |  |  |  |  |  |
|                                                                  |                                                                               | Cc               |                                                                                                    |  |  |  |  |  |
|                                                                  |                                                                               | Subject          | Emailing: 29-Oct-2021 12_50_Safeguarding Adults Concerns Form, 26-Oct-2021                                                                                                    |  |  |  |  |  |
|                                                                  | 29-Oct-2021 12_50_Safeguarding Adults Concerns Form, 26-Oct-2021.pdf v        |                  |                                                                                                    |  |  |  |  |  |
| Yo                                                               | Your message is ready to be sent with the following file or link attachments: |                  |                                                                                                    |  |  |  |  |  |
| 29-Oct-2021 12_50_Safeguarding Adults Concerns Form, 26-Oct-2021 |                                                                               |                  |                                                                                                    |  |  |  |  |  |
| No                                                               | ote: To pr                                                                    | otect against co | omputer viruses, email programs may prevent you from sending or receiving certain types of file attachments. Check your email security settings to determine how attachments are handled. |  |  |  |  |  |

10. They will be able to open the PDF form to read the information. Any amends required will be e.g. emailed back to you for you to add into your referral. You can then Submit the Portal referral to the Safeguarding Team

#### **Submitting the Form**

1. Select Submit Form

| v does this tool<br>k?<br>eguarding<br>lt Concern<br>m<br>Details of the<br>ged abuse | SUBMIT<br>Submit Form                                      | ]                                                         | E                                                         |                                                           | 89% complete                                              |
|---------------------------------------------------------------------------------------|------------------------------------------------------------|-----------------------------------------------------------|-----------------------------------------------------------|-----------------------------------------------------------|-----------------------------------------------------------|
| eguarding<br>llt Concern<br>m<br>Details of the<br>ged abuse                          | Submit Form                                                |                                                           |                                                           |                                                           |                                                           |
| Details of the<br>ged abuse                                                           |                                                            |                                                           |                                                           |                                                           |                                                           |
| /or neglect                                                                           |                                                            |                                                           |                                                           |                                                           |                                                           |
| Further details<br>he named<br>It                                                     |                                                            |                                                           |                                                           |                                                           |                                                           |
| Alleged                                                                               |                                                            |                                                           |                                                           |                                                           |                                                           |
| Details of the<br>son completing<br>form                                              |                                                            |                                                           |                                                           |                                                           |                                                           |
| General<br>rmation                                                                    |                                                            |                                                           |                                                           |                                                           |                                                           |
| porting                                                                               |                                                            |                                                           |                                                           |                                                           |                                                           |
| cumentation                                                                           |                                                            |                                                           |                                                           |                                                           |                                                           |
| f<br>G                                                                                | Form<br>Beneral<br>mation<br>Doorting<br>umentation<br>mit | form<br>General<br>mation<br>porting<br>umentation<br>mit | Form<br>Beneral<br>mation<br>Dorting<br>umentation<br>mit | form<br>General<br>mation<br>porting<br>umentation<br>mit | Form<br>Beneral<br>mation<br>borting<br>umentation<br>mit |

2. A message will appear on the screen asking if you are sure that you want to submit this Safeguarding Adults Concern form. Once submitted, you will not be able to make any further changes. If you do not want to submit, select **Cancel**, otherwise **Select Submit**.

| Submit Form                                                                                                    | × |
|----------------------------------------------------------------------------------------------------|---|
| Are you sure you want to submit this Safeguarding Adults Concern<br>now?<br>You will not be able to make any further changes once it has been<br>submitted. |   |
| Cancel Submit                                                                                                    |   |

3. A message will be displayed to confirm that the information has been submitted to Adult Social Care. If you are a **new professional** registering for the first time, you will also receive an email advising of this.

| Home               | Adult Social Care | Sunderland Information Point                                                          | 💄 Diane Dodds 🔻                                 | Sunderland<br>City Council |
|--------------------|-------------------|---------------------------------------------------------------------------------------|-------------------------------------------------|----------------------------|
| My Ne              | eeds              |                                                                                       |                                                 |                            |
| Thank You          |                   |                                                                                       |                                                 |                            |
| <u>Recover a s</u> | aved form         | Thank You                                                                             |                                                 |                            |
|                    |                   | The information you completed has beer                                                | n submitted to Adult Social                     | Care.                      |
|                    |                   | You will be contacted in the next few day<br>Please allow additional time for weekend | s by Adult Social Care.<br>ls or bank holidays. |                            |
|                    |                   | Thank you for using this service.                                                     |                                                 |                            |
|                    |                   |                                                                                       |                                                 |                            |

4. This finalises the Safeguarding Adults Concern referral process. If you are a new professional registering for the first time, for security purposes, it may be necessary for you to be contacted by the Safeguarding Team to 'verify' you as a Professional. Thereafter you will not need to be verified for any subsequent referrals that you make whilst using the same professional email address.

**Note:** You can access all submitted forms for 365 days from the date of submission by selecting your name and Submitted **forms** when it appears in the drop-down menu. For further information, click on the following link: **Portal - Additional Functions** 

Liquidlogic

For Professionals who have direct access to LAS (Therapy Practitioners and Social Work Teams), a copy of the Portal form can also be accessed with the respective Safeguarding Contact. For further information, click on the following link: Accessing the Safeguarding Form via LAS (for Therapy Practitioners and Social Work Teams only)

5. If you need to submit more than one referral, please select **HOME**, allowing a further referral to be made as already outline din this guide. Click on the following link for

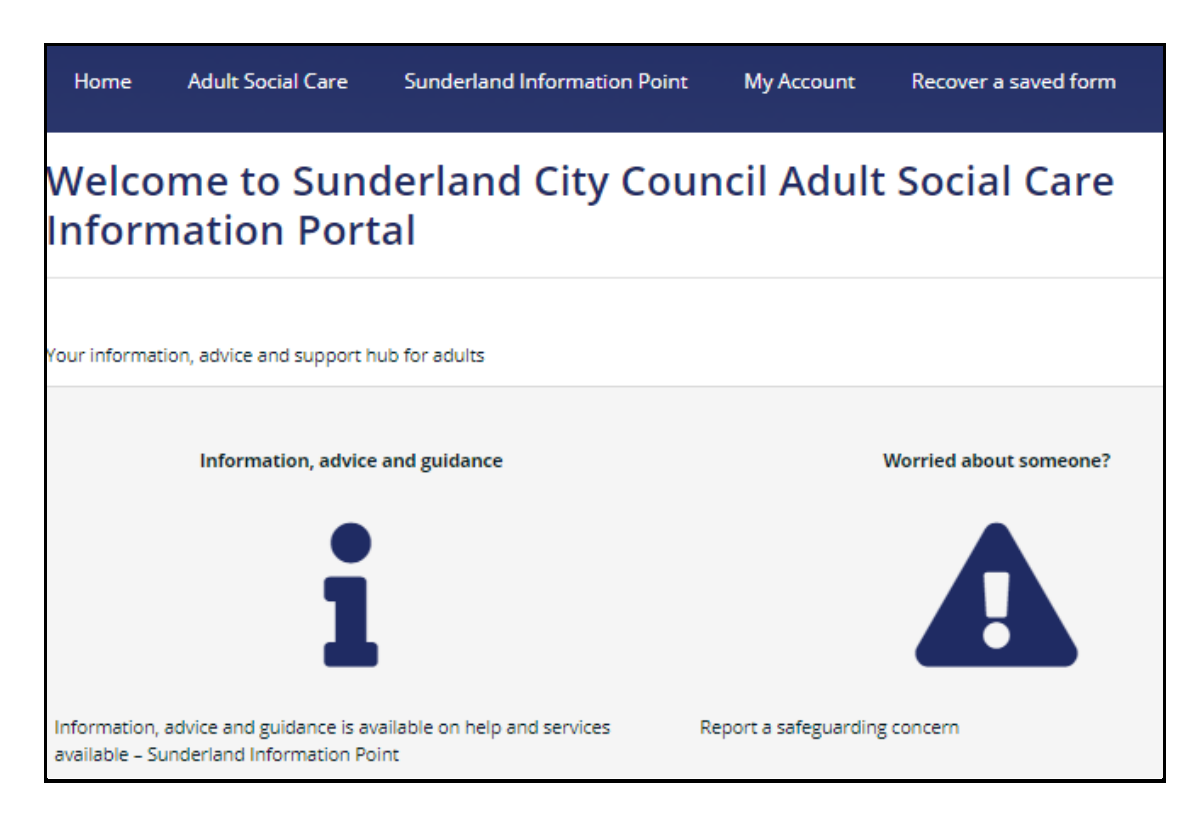

#### **End of Process**

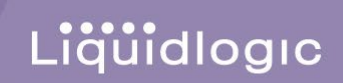

# Appendices

#### **General Navigation**

 When you initially select the Adult Social Care Online Portal link to access the Safeguarding Concern form in the Portal, you will be taken to the screen below -'Welcome to Sunderland City Council Adult Social Care Information Portal' and various Icons will appear on the blue ribbon at the top of your screen:

|                                |                                                        |                                    |                       |                        | Sunderland |
|--------------------------------|--------------------------------------------------------|------------------------------------|-----------------------|------------------------|------------|
| Home                           | Adult Social Care                                      | Sunderland Information Point       | : My Account          | Recover a saved form   |            |
| Welco<br>Inforn                | me to Sund<br>nation Port                              | derland City Coເ<br>al             | ıncil Adult           | Social Care            |            |
| Your informat                  | ion, advice and support h                              | ub for adults                      |                       |                        |            |
|                                | Information, advice                                    | and guidance                       |                       | Worried about someone? |            |
|                                | i                                                      |                                    |                       | A                      |            |
| Information,<br>available – St | advice and guidance is av<br>underland Information Poi | ailable on help and services<br>nt | Report a safeguarding | concern                |            |

 It is recommended that you log into the Portal first to use these icons e.g. click on the Worried about someone icon above to progress to the Secure login – step 1 page as shown below:

| Secure login - step 1                                                                                                    |                                                                                                    |
|----------------------------------------------------------------------------------------------------|----------------------------------------------------------------------------------------------------|
| <b>New to Adult Social Care Information Portal?</b> <u>Register for an a</u><br>below.<br><b>Already using Adult Social Care Information Portal?</b> Sign in be | ccount here or use the button<br>low.                                                                                             |
| Existing users Email  Password                                                                                                    | New users<br>If you're new to Adult Social Care<br>Information Portal, sign up for an account<br>here<br>Register for new account |
| For additional security, we will confirm your account by sending an authentication code to your email address.                                                  |                                                                                                    |

3. Once you have logged into the Portal e.g. have entered **your Professional email address and password**, these icons will change as shown below and will continue to appear wherever you are within the **Portal tool** and you can use these icons at any stage to navigate to specific sections of the Portal:

Liquidlogic

| Home                   | Adult Social Care                                   | Sunderland Information Point                                       | 💄 Julie Mathieson 🔻          | Sunderland<br>City Council         |
|------------------------|-----------------------------------------------------|--------------------------------------------------------------------|------------------------------|------------------------------------|
| Welco                  | ome to PIN                                          | Connect                                                            |                              |                                    |
|                        |                                                     |                                                                    |                              |                                    |
| Welcome                | Julie Mathieson.                                    |                                                                    |                              |                                    |
| As you ar              | e making a new referral                             | in a Professional capacity, please selec                           | t 'Apply to Manage Accou     | nt' in order to progress.          |
| When cor<br>select the | npleting the form can yo<br>option: 'Someone else a | u please ensure when updating the fo<br>s a Professional e.g. GP'. | llowing field - 'I am comple | eting this form on behalf of - you |
| Apply to M             | anage an Account                                    |                                                                    |                              |                                    |

#### **Home Icon**

1. Select **Home icon** - if you select this icon you will be taken back to the **Welcome Page** for the **'Sunderland City Council Adult Social Care Information Portal'**:

| Welcome to Sunderland City Coun<br>Information Portal | cil Adult Social Care  |
|-------------------------------------------------------|------------------------|
| Your information, advice and support hub for adults   |                        |
| Information, advice and guidance                      | Worried about someone? |
| 1                                                     |                        |

#### Adult Social Care Icon

1. Select the Adult Social Care icon:

| Home Adult Social Care Sunderland Information Point | 💄 Julie Mathieson 🔻 | Sunderland<br>City Council |  |
|-----------------------------------------------------|---------------------|----------------------------|--|
|-----------------------------------------------------|---------------------|----------------------------|--|

Liquidlogic

2. You will leave the Sunderland Adults Social Concern Portal and you will be taken to the Adult Social Care page from where information can be accessed in relation to a range of Adult Social Care services/support simply by clicking on the relevant heading shown on the screen below:

| Sign up to email alerts   Sunderland Information Point | Co-operative Council   Log into your account |
|--------------------------------------------------------|----------------------------------------------|
| Residents 🗸 Business 🗸 Your Council 🗸 🔾                | Sunderland<br>City Council                   |
| Home > Residents > Health and wellbeing                |                                              |
| Adult social care                                      |                                              |
|                                                        |                                              |
|                                                        |                                              |
| Smart home technology                                  | Specialised equipment, monitors and alarms   |
| Adult social care and support                          | Blue Badge scheme                            |
| Worried about someone?                                 |                                              |

3. To return to the **Sunderland Adults Social Concern Portal**, scroll to the top of your screen and click on the **Portal tab with the same name as the screen that you navigated from**:

| Portal Home X | 🜔 Adult social care - Sunderland 🗆 🗙 | Report a safeguarding concerns x U Liquidlogic Web Applications - L x P BI launch pad |
|---------------|--------------------------------------|---------------------------------------------------------------------------------------|
|               | ,                                    |                                                                                       |

#### **Portal - Additional Functions**

 As already outlined above, once you are logged onto the Portal, the icons on the Blue ribbon at the top of the screen will change to reflect that you are logged on to your account. The My Account heading that appeared before you logged on will have changed to your name and offers additional and very useful functionality:

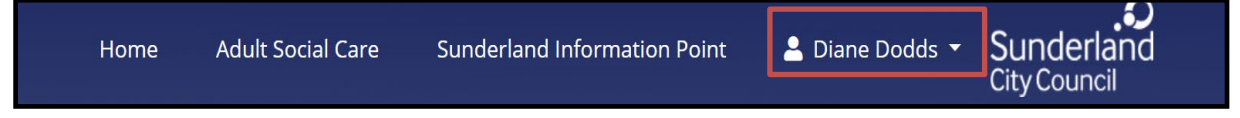

2. Click on your name, the following menu will appear:

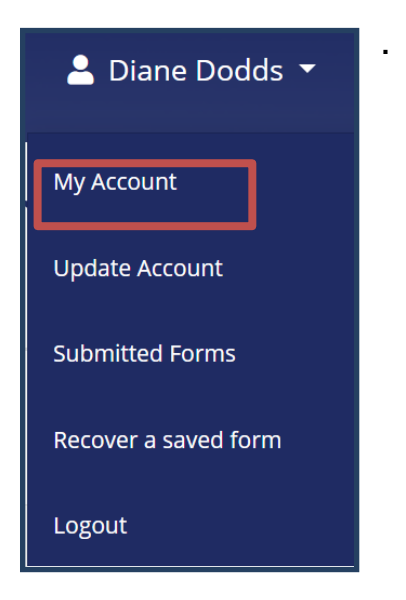

#### **My Account**

1. Select **My Account**. You will be taken to the 'Welcome to PIN Connect page' where you can make a **Safeguarding Adults Concern** referral by selecting **Apply to Manage an Account** 

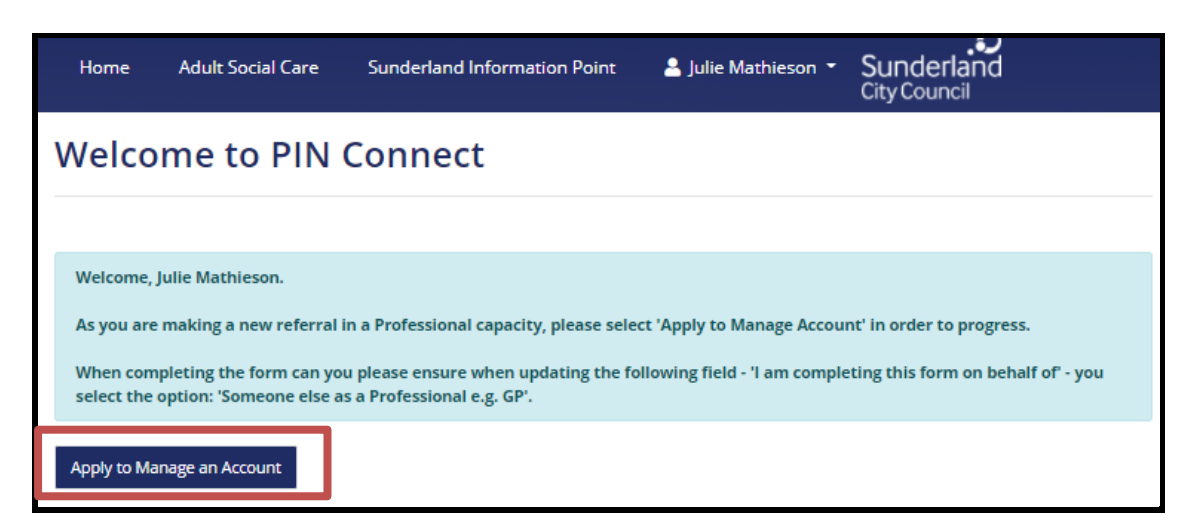

#### **Update Account**

1. Select Update Account

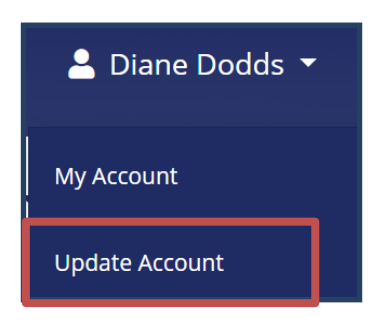

2. You will be taken to the **Update Account Details** page where you can amend your profile details and change your password:

Liquidlogic

| Update Account Details                                                                                                    |  |  |
|----------------------------------------------------------------------------------------------------|--|--|
| Change profile details<br>To keep your account secure, we'll ask you to enter your password to authorise your details change.<br>Change profile details<br>Change password<br>Change password |  |  |

3. Select Change profile details. The following screen will appear:

| Your current password * |  |
|-------------------------|--|
| Forename *              |  |
| Diane                   |  |
| Surname *               |  |
| Dodds                   |  |
| Mobile Phone Number:    |  |
| 09999999999999          |  |

| CP                      |  |
|-------------------------|--|
| Gr                      |  |
| Organisation: *         |  |
| Sunderland City Council |  |
| Property name           |  |
|                         |  |
| louse no                |  |
| 2                       |  |
| itreet *                |  |
| Union Street            |  |
| krea                    |  |
|                         |  |
| own/City *              |  |
| Sunderland              |  |
| County                  |  |
|                         |  |
| ostcode *               |  |
| sr4 0ls                 |  |
|                         |  |

4. Make the amends in the relevant fields. In order for the amends to be accepted YOU MUST enter your password into mandatory field: Your current password \* If you do not do this and select Finish at the bottom of the page, the following prompt will appear:

| Change Profile                                                                                   |       |      |
|--------------------------------------------------------------------------------------------------|-------|------|
| Update your account details. A notification will be sent to the local authority with the updated | detai | ils. |
| Your current password *                                                                          |       |      |
| Please enter your current password                                                               |       |      |

5. Once you have entered your password, scroll to the bottom of the page and select Finish:

| Postcode | *      |
|----------|--------|
| sr4 Ols  |        |
| Finish   | Cancel |

6. A Profile Change Confirmation message will automate. Select OK:

| Profile Change Confirmation    |  |  |  |
|--------------------------------|--|--|--|
| Your profile has been changed. |  |  |  |

7. You will be returned to the **Update Account Detail** screen. When you next log onto the Portal, the amends that you made to your Professional Profile will display in the first page of the **Adults Safeguarding Concern Portal form** 

| Worried about                                       | t someone?                                                      |                                                                                         |
|-----------------------------------------------------|-----------------------------------------------------------------|-----------------------------------------------------------------------------------------|
|                                                     |                                                                 |                                                                                         |
| 4 How door this tool work?                          |                                                                 |                                                                                         |
| 1 How does this tool work?                          | Safeguarding Ad                                                 | ult Concern Form                                                                        |
| 2 Safeguarding Adult<br>Concern Form                |                                                                 |                                                                                         |
| 3.B - Details of the alleged                        | Care Act 2014                                                   |                                                                                         |
| abuse and/or neglect                                | For notification of s                                           | suspected or actual abuse or neglect to an individual                                   |
| 4 C - Further details on the                        | Please do not save a corv o                                     | of this form to use as a template on your own storage area as this form will be         |
| named adult                                         | updated as and when requ                                        | ired; any copies you hold may be out of date, and, if submitted, will slow the          |
| 5 D - Alleged perpetrator                           | process of raising the conc                                     | em.                                                                                     |
| 6 E - Details of the person<br>completing this form | For further information, do<br>the <u>Sunderland City Counc</u> | cuments and guidance to support the completion of this form, please access<br>i Website |
| 7 F - General information                           | A - DETAILS OF THE                                              | ADULT ALLEGED TO BE EXPERIENCING OR AT RISK                                             |
| 8 Supporting                                        | OF ABUSE AND/OR                                                 | NEGLECT (NAMED ADULT)                                                                   |
| Documentation                                       | Your Details (Porta                                             | User)                                                                                   |
| 9 Submit                                            | First name                                                      | Julie                                                                                   |
|                                                     |                                                                 |                                                                                         |
|                                                     | Last name                                                       | Mathieson                                                                               |
|                                                     |                                                                 | maureson                                                                                |
|                                                     | Role                                                            |                                                                                         |
|                                                     |                                                                 | GP                                                                                      |
|                                                     |                                                                 |                                                                                         |
|                                                     | Organisation                                                    | Sunderland City Council                                                                 |
|                                                     |                                                                 |                                                                                         |
|                                                     | Address                                                         | 2 Union Street                                                                          |
|                                                     |                                                                 | Sunderland<br>Tyne and Wear                                                             |
|                                                     |                                                                 | sr4 0ls                                                                                 |
|                                                     |                                                                 |                                                                                         |
|                                                     |                                                                 |                                                                                         |
|                                                     | Email                                                           | is the mathian and the underland area ad-                                               |
|                                                     |                                                                 | human and an an an an an an an an an an an an an                                        |
|                                                     | Telenhone                                                       |                                                                                         |
|                                                     | relephone                                                       | 07341881359                                                                             |

8. Click on Change Password:

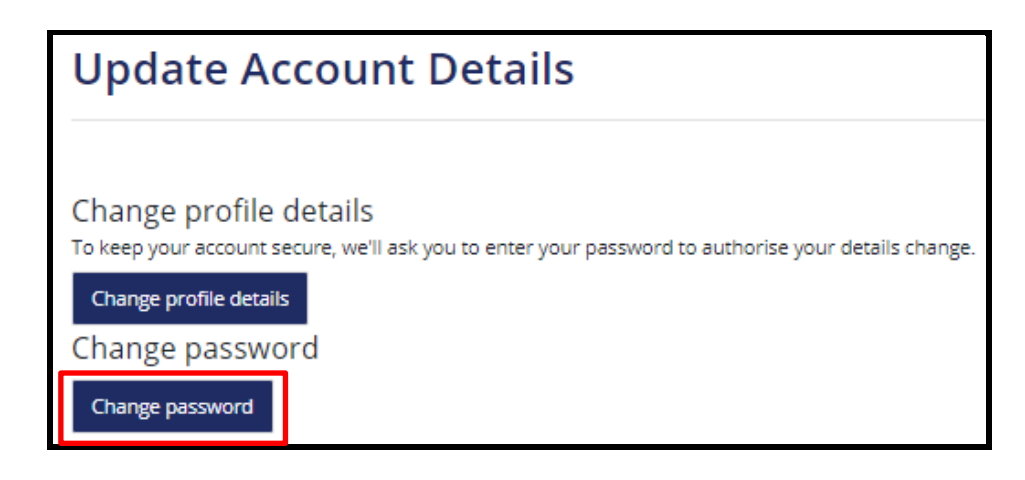

- 9. **The Change Password** screen will appear allowing you to update your Portal password. **Please Note:** 
  - You MUST comply with Password Policy as highlighted below in order to re-set it
  - You cannot choose passwords that you have previously used for the Portal:

| Change Password              |                                                                                                    |
|------------------------------|----------------------------------------------------------------------------------------------------|
| ease enter your new password |                                                                                                    |
| Your current password        | Password Policy<br>Your password must meet the following<br>requirements:                                                                                                    |
| Your new password            | <ul> <li>It must be at least 12 characters long</li> <li>It must contain at least one letter</li> <li>It must contain only letters, digits,<br/>and special characters</li> </ul> |
| Confirm password             | It must contain at least one upper-<br>case letter     It must contain at least one<br>numerical digit     It must contain at least one special                                   |
| Finish Cancel                | character.                                                                                                    |

10. **Note:** you can use the **eye icon** to see the password to ensure that you have not made any typos:

| Y | our new password |   |  |
|---|------------------|---|--|
|   | ··               | @ |  |
| C | onfirm password  |   |  |

11. Once you have entered/confirmed your new password, select **Finish.** You will be returned to the **Update Account Detail** screen

#### **Accessing Submitted Forms**

1. Select Submitted Forms:

| My Account           |
|----------------------|
| Update Account       |
| Submitted Forms      |
| Recover a saved form |
| Logout               |

- 2. You will be taken to the following screen listing all Adults Safeguarding Concern Online Portal forms that you have recently submitted. Please Note: the forms will only be retained for a maximum of 365 days from the date that they were submitted. If you need to retain the referral for a longer period, then as detailed in 'Point 6' below, you will need to either:
  - Select the form which will open as a PDF version, 'save' the form and store electronically in your organisations filepath

Liquidlogic

- Select the form which will open as a PDF version 'print' the form and store manually
- 3. The table will show the **name of the Person** that you have submitted the **Adults Safeguarding Concern referral** for and the **date that you made the online referral**

| Submitted Forms | 5                                 |                  |             |                    |
|-----------------|-----------------------------------|------------------|-------------|--------------------|
|                 |                                   |                  |             |                    |
|                 |                                   |                  |             |                    |
|                 |                                   |                  |             |                    |
|                 |                                   |                  |             |                    |
|                 |                                   |                  |             |                    |
|                 |                                   |                  |             |                    |
|                 |                                   |                  |             |                    |
|                 |                                   |                  |             |                    |
|                 | Recently Submitted Forms (Last :  | 30 Days)         |             |                    |
| Ι Γ             | Details                           | Name             | Date        | Response           |
|                 | Safeguarding Adults Concerns Form | Wednesday Portal | 18 Aug 2021 | No response posted |
|                 | Cancel                            |                  |             | •                  |

- 4. You can access the Portal form by clicking on the <u>Safeguarding Adults Concerns Form</u> <u>link</u>.
- 5. A PDF version of the form will automate:

| Sunderland City Cou       | ncil<br>Sunderlar<br>City Council               | D |
|---------------------------|-------------------------------------------------|---|
| All Departments           |                                                 |   |
|                           |                                                 |   |
| Tel:                      |                                                 |   |
| Fax:                      |                                                 |   |
| How does this tool w      | ork?                                            |   |
| <b>Printed Assessment</b> | Details                                         |   |
| Printed By                | System User                                     |   |
| Print Date                | 15-Sep-2021 16:52                               |   |
| Person                    | Mr Wednesday Portal, 05-Aug-1965 (Ref: 1016838) |   |
| Lead Assessor             | System User                                     |   |
| Status                    | Completed                                       |   |
| Dates                     |                                                 |   |
| Date Started              | 18-Aug-2021                                     |   |
| Safeguarding Adult C      | Concern Form                                    |   |

6. If you wish to retain a copy of this form for your records, you can access the usual PDF functionality to print the form or save it within your respective filepaths:

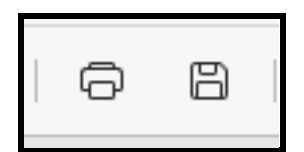

7. To return to the **Submitted Form** page in the Portal, select the **Submitted Forms tab** at the top of your screen:

| Liquidlogic Web Ap       | plications - L 🗙 🛛 🕇   | BI launch pad           | ×   C        | Submitted Form | ns X              | Mr Wedr   | nesday Portal, 05-Aug-1 🗙 🗙 | +                  |
|--------------------------|------------------------|-------------------------|--------------|----------------|-------------------|-----------|-----------------------------|--------------------|
| ightarrow C $lpha$       | f https://proto        | ocolsund.syhapp.com:146 | 20/web/porta | l/viewdoc?a=01 | 90f1a25d63f9b8F12 | 270712    |                             |                    |
| Adults needs assess 🎯    | CallConfirmLive UAT    | Captivate User Guide    | 🔎 Dashboard  | Directory      | 🕒 Home - Electron | nic 🕒 ICT | ✤ Indicative budgets        | 🕒 Liquid Logic - A |
| Set Microsoft Edge as th | he default application | for reading PDF files?  | Set as defau | it             |                   |           |                             |                    |

#### **Recovering a Saved Form**

#### **Overview:**

1. When you are completing an Adults Safeguarding Concern Online Portal form that you have 'saved for later', a message will automate advising that 'Your form has been saved. An email confirmation has been sent. You have 30 days to submit the form'

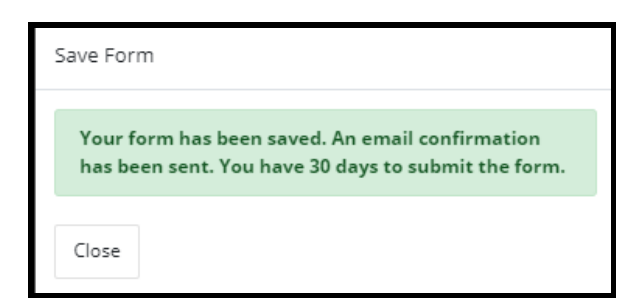

- You will only receive 1 email per Portal session and not every time you save the form if you are still logged on within that same session.
- If you are **New User** (have not yet been registered and verified as a Professional by the Adults Safeguarding Team, you will only be able to access your saved form by the email sent as you have no way of accessing your Portal Account at this stage. If you are an **Existing User**, as you have been registered and verified as a Professional by the Adults Safeguarding Team, you will be able to log on to the Sunderland Portal account to re-access the saved form.

| Saved assessment form                                                                                                    |                                                |              |               |                            |          |
|----------------------------------------------------------------------------------------------------|------------------------------------------------|--------------|---------------|----------------------------|----------|
| Sunderland Adult Social Care Online <donotreply@liquidlogic.co.uk><br/>To O Julie Mathieson<br/>Retention Policy 90 Days Mailbox Item Retention (90 days)</donotreply@liquidlogic.co.uk> | Expires 14/12/2021                             | ← Reply      | ≪ Reply All   | → Forward<br>Wed 15/09/202 | 21 18:07 |
| *** This message originates from outside your organisation. Do not provide logir<br>authenticity. If in doubt, email 'Ask.ICT@Sunderland.gov.uk' or call 561 5000 ***                    | n or password details. Do not click on links o | or attachmen | ts unless you | are sure of the            | əir      |
| Saved Assessment Form                                                                                                    |                                                |              |               |                            |          |
| Please visit the recover page in order to continue with your form.                                                                                                    |                                                |              |               |                            |          |
| Many Thanks                                                                                                    |                                                |              |               |                            |          |
| Social Care Team                                                                                                    |                                                |              |               |                            |          |
|                                                                                                    |                                                |              |               |                            |          |

2. Select Recover a Saved Form

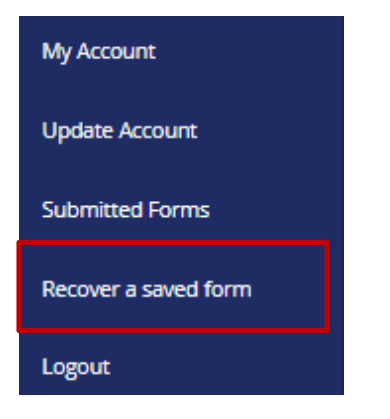

3. You will be taken to the **Recover an Assessment** page. This screen will show:

- A list of Adults Safeguarding Concern Online Portal forms that you have 'saved for later' within 30 days which will be counted from the Start Date e.g. the date that you saved the form for later
- The number of days left before the Form will be deleted from the Portals.
   REMEMBER although you have a maximum of 30 days in which to submit the online Adults Safeguarding Concern, YOU MUST submit a referral as SOON AS POSSIBLE after the alleged incident. The '30 days' is purely a function offered by the Portal and is not reflective of the Sunderland Adults Safeguarding Teams recommended time standards.

| Recover an Assessment |          |                      |                                   |           |
|-----------------------|----------|----------------------|-----------------------------------|-----------|
|                       |          |                      |                                   |           |
| Recover a saved form  | 5        | Saved Forms          |                                   |           |
|                       |          | Start Date           | Description                       | Days Left |
|                       | 1        | 09 Sep 2021 8:09 AM  | Safeguarding Adults Concerns Form | 24 days   |
|                       | <u>2</u> | 13 Sep 2021 8:06 AM  | Safeguarding Adults Concerns Form | 28 days   |
|                       | <u>3</u> | 13 Sep 2021 8:29 AM  | Safeguarding Adults Concerns Form | 28 days   |
|                       | <u>4</u> | 13 Sep 2021 8:33 AM  | Safeguarding Adults Concerns Form | 28 days   |
|                       | <u>5</u> | 13 Sep 2021 8:59 AM  | Safeguarding Adults Concerns Form | 28 days   |
|                       | <u>6</u> | 15 Sep 2021 10:28 AM | Safeguarding Adults Concerns Form | 30 days   |
|                       |          |                      |                                   |           |
|                       | Can      | cel                  |                                   |           |

4. You can click on any of the **saved forms** to access the **actual form** so you can further update. Once completed you will need to follow the normal submission process as outlined in this guide. For further details of the process for Saving the form for later, click on the following link: **Saving the Form for Later** 

#### **Logging Out**

 Logging out – To ensure that your session is properly disconnected from the Adult Social Care Information Portal, YOU MUST logout by clicking on your name in the blue ribbon at the top of your screen

| Home Adult Social Care Sunderland Information Po | pint Julie Mathieson - Sunderland<br>City Council |
|--------------------------------------------------|---------------------------------------------------|
|--------------------------------------------------|---------------------------------------------------|

2. The following menu will appear. Select Logout

|                      | Ci |  |
|----------------------|----|--|
| My Account           |    |  |
| Update Account       |    |  |
| Submitted Forms      |    |  |
| Recover a saved form |    |  |
| Logout               |    |  |

3. The screen below will confirm that you are now logged out:

| Home  | Adult Social Care                                        | Sunderland Information Point | My Account | Recover a saved form |  |  |
|-------|----------------------------------------------------------|------------------------------|------------|----------------------|--|--|
| You   | You are now logged out of PIN Connect                    |                              |            |                      |  |  |
|       |                                                          |                              |            |                      |  |  |
| Click | Click Home to go the home page, or Login to login again. |                              |            |                      |  |  |
| Home  | Login                                                    |                              |            |                      |  |  |

# Accessing the Safeguarding Form via LAS (for Therapy Practitioners and Social Work Teams only)

For Professionals who have direct access to LAS (Therapy Practitioners and Social Work Teams), a copy of the Portal form will no longer appear in the respective Safeguarding Contact via **Attachments** page, instead, it will need to be accessed via the **View Submitted form** link below:

| Information Record                                                                           |                                                | ☐ Save Einalise R                                            |
|----------------------------------------------------------------------------------------------|------------------------------------------------|--------------------------------------------------------------|
| 🖶 Print 🔒 Recent 🃮                                                                           | Contact Record                                 |                                                              |
| Contact Record **                                                                            | Contact Details                                |                                                              |
| <ul> <li>Service User Additional Details</li> <li>Safeguarding - Member of Public</li> </ul> | Who has made contact?                          | Any other Professional                                       |
| I Attachments (0)                                                                            | Complete the details of the Extern             | al Agency or Professional                                    |
| <ul> <li>Show Most Recent Answers</li> </ul>                                                 | Professional                                   |                                                              |
|                                                                                              | Position                                       |                                                              |
|                                                                                              | Agency                                         | Liquidlogic Portal                                           |
|                                                                                              | Address                                        | WCRC, Ayton Rd, Washington, Washington, Sunderland, ne38 0da |
|                                                                                              |                                                | æ                                                            |
|                                                                                              | Telephone                                      | 01915613535                                                  |
|                                                                                              | Referrer's email address                       |                                                              |
|                                                                                              | Source of Contact                              | · · · ·                                                      |
|                                                                                              | Please Specify if 'Other' above                |                                                              |
|                                                                                              | Contact Method                                 | Portal Contact                                               |
|                                                                                              | Submitted Self Assessment:                     | View Submitted Form                                          |
|                                                                                              | Date and time of Contact<br>Alter as necessary | 02-Dec-2021 17:02                                            |
|                                                                                              | Contact Type                                   | Safeguarding Adults Concern                                  |

#### **END OF PROCESS**